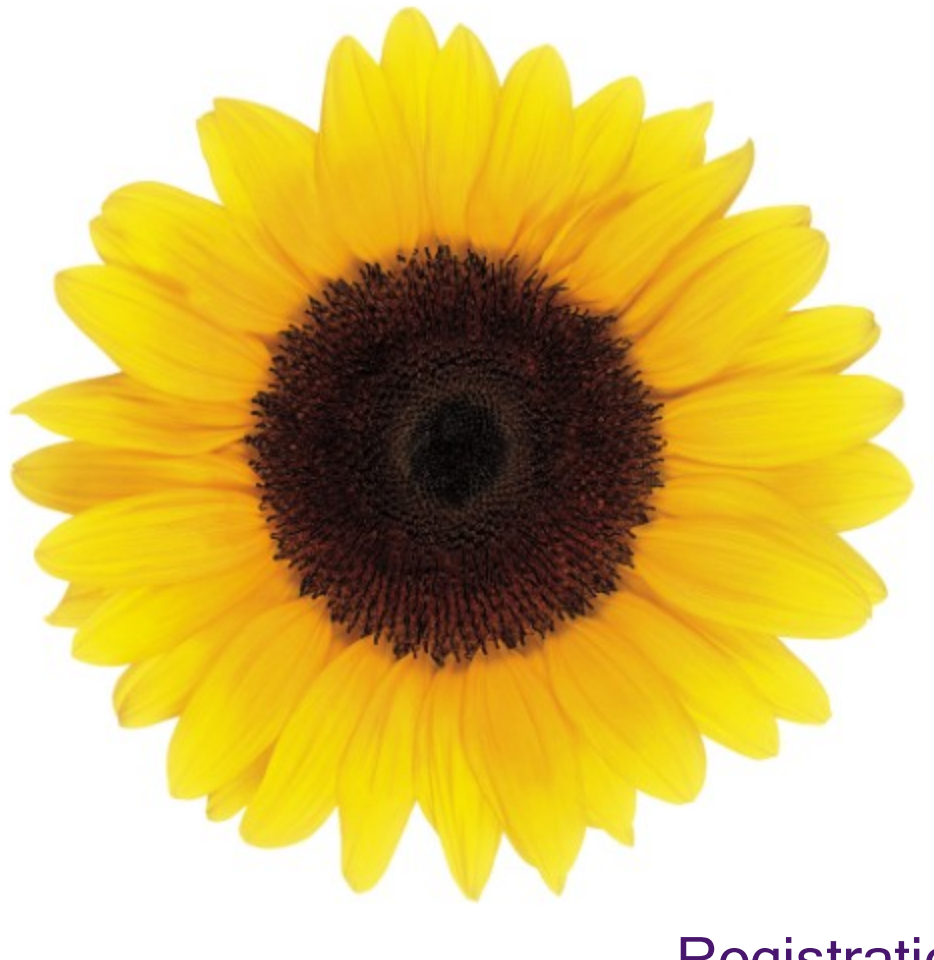

# Registration User Guide

© 2021 TELUS Health Inc.

TELUS Health is a registered trademark of TELUS Corporation and is used under license. All other trademarks are the property of their respective owners.

Release: R1.1 V.1.1

Release Date: 23/11/2021

# **Proprietary Notice**

#### Copyright © 2006-2021 TELUS Health Solutions Inc.

All rights reserved. Information provided in this publication is proprietary and confidential. No part of this publication may be distributed, reproduced, stored in a retrieval system, or transmitted, in any form or by any means (electronic, mechanical, recording, or otherwise) without the express written permission of TELUS Health Solutions Inc.

#### DISCLAIMER

This publication, as well as the software described in it, is furnished under license and may only be used or copied in accordance with the terms of such license. TELUS Health Solutions Inc. makes no representation or warranties with respect to the contents of this publication, and specifically disclaims any express or limited warranties which may result from misuse of the software and failure to comply with the procedures and/or operating instructions provided herein.

Furthermore, TELUS Health Solutions Inc. reserves the right to make changes to the software and any part of this publication at any time, without obligation to notify any person or entity of such changes.

#### REVISIONS

The information contained in this publication is subject to change without notice and does not represent a commitment on the part of TELUS Health Solutions Inc. Changes to this publication will be made, as required, to ensure that the contained data reflects the latest configuration of the software, procedures and/or operating instructions. These changes may be the result of design improvements and/or customer requests.

Every effort will be made to inform users of these changes as soon as possible, provided that the changes affect the performance and operation of the software.

# Table of Contents

| Table of Contents                                                                                                    | 3                                                                                                    |
|----------------------------------------------------------------------------------------------------|----------------------------------------------------------------------------------------------------|
| Preface                                                                                                    | 4                                                                                                    |
| Purpose<br>Audience<br>Typographic conventions<br>Related documentation                                                                                                    | 4<br>4<br>4<br>5                                                                                                    |
| Introduction                                                                                                    | 6                                                                                                    |
| Icons<br>Field types<br>Text fields<br>Options<br>Drop-down lists<br>Date fields<br>Navigational buttons<br>Time fields<br>Roles<br>Organizations not required to associate providers<br>Organizational types required to associate provider(s)<br>Provider roles<br>TELUS Provider ID<br>WSIB Provider ID<br>Independent provider registration at a glance<br>Organization registration at a glance<br>Head office registration at a glance | 6<br>7<br>7<br>7<br>7<br>7<br>7<br>7<br>8<br>8<br>8<br>8<br>8<br>8<br>8<br>8<br>10<br>10<br>10<br>10<br>10<br>10<br>20<br>21<br>22<br>23 |
| Registering as an independent provider                                                                                                    | 24                                                                                                    |
| Registering an organization                                                                                                    |                                                                                                    |
| Registering a head office                                                                                                    | 45                                                                                                    |
| Glossary                                                                                                    |                                                                                                    |

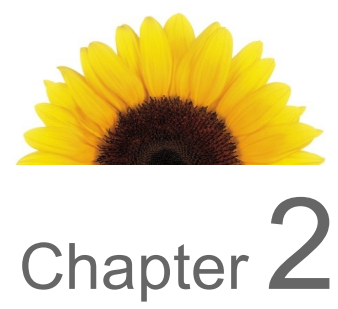

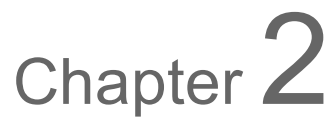

# Preface

# Purpose

The Registration User Guide describes how independent providers, organizations, and head offices can use the Registration website to register for the Workplace Safety and Insurance Board (WSIB) services.

# Audience

The Registration User Guide is intended for use by independent providers, organizations, and head offices who want to register for WSIB online billing.

To use this application and this document, you require a basic knowledge and understanding of Windows applications and Web browsers.

# Typographic conventions

The typographic conventions used in this guide help you to identify the type of information that is presented.

| Convention    | Use                                                                                                    |
|---------------|----------------------------------------------------------------------------------------------------|
| Bold          | <b>Bold</b> text highlights items you can select in the interface, including buttons, tabs, and menu selections. It is also used in the identification of dialog boxes and screens. |
| Purple Italic | <i>Purple Italic</i> text indicates that the text is linked to related section of the document. When you click a link, the related text is displayed.                               |
| Italic        | <i>Italic</i> text indicates a book title.                                                                                                    |

### Related documentation

You may want to refer to the following documents for more information about topics such as associations, profile changes, and merging.

- The Associate Head Office and Organization User Guide describes how users registered to provide WSIB online billing can associate a head office to an organization, or an organization to a head office.
- The Associate Provider User Guide describes how users registered to use WSIB online billing can associate existing or new providers to your organization.
- The Change Management User Guide describes how users can use the Change Management application to notify the Provider Management Group (PMG) about changes to their provider, organization, or head office profile.
- The User Access & Permissions User Guide describes how administrators can use the User Access & Permissions module to manage user profiles within the Provider Portal.

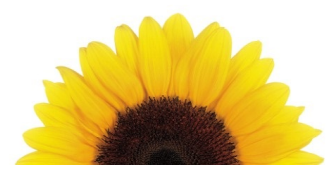

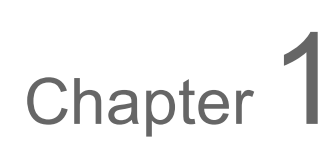

# Introduction

Independent providers, organizations, and head offices can use the Registration website to register for WSIB online billing. Registrations may take up to five days to be processed. Once the registration has been processed, a welcome package and login credentials for the Provider Portal are sent to the contact email that was provided during registration.

You do not need to have an official head office to register one. A head office may be a separate business that fulfils the billing functions for a chain of organizations but does not provide services to persons injured at work, or it may be one of a chain of organizations that provide services to persons injured at work, which has also been designated to fulfil billing functions. In the latter case, the organization must be registered as both a head office and an organization.

### lcons

The following table describes the icons used on the Registration website. Some of these icons are displayed as buttons that you can click to perform actions.

| Icon | Name      | Description                                                                                     |
|------|-----------|-------------------------------------------------------------------------------------------------|
| +    | Add item  | Click to add another value to a section that allows multiple values, such as service languages. |
|      | Calendar  | Click to display the calendar widget, which you can use to select a date.                       |
| Ē    | Delete    | Click to delete the adjacent item.                                                              |
| ?    | Help      | Click to display a pop-up that describes the organizational roles.                              |
| *    | Mandatory | Identifies mandatory fields.                                                                    |

### Field types

This section describes the different types of fields used in this application.

### Text fields

You may be able to enter letters, numbers, and symbols in text fields. There may be rules associated with the amount of text you can enter or the type (for example, some text fields accept only numbers).

|--|

Figure 1-1: A text field

### Options

Options are presented in groups of two or more, only one of which can be selected at a time. In some instances, changing which option is selected also changes the fields that are displayed beneath it.

|--|

Figure 1-2: Options

### Drop-down lists

You can use drop-down lists to select one of a list of pre-set values.

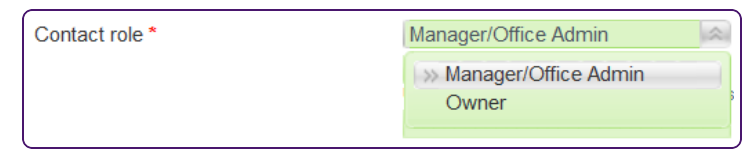

Figure 1-3: A drop-down list

### Date fields

You can use date fields to select a date from a calendar. When you click the calendar button, the calendar is displayed. You can use the arrows to select which month is displayed, and the drop-down box to choose which year is displayed, then click a date to select it.

| Se  | pter                          | nher                                         | Se                                                                                                    | elect                                                                                                    | t yea                                                                                                    | r: 20                                                                                                    | )19                                                                                                    | •                                                                                                    |                                                                                                    |                                                                                                    |                                                                                                    | >>                                                                                                    |
|-----|-------------------------------|----------------------------------------------|----------------------------------------------------------------------------------------------------|----------------------------------------------------------------------------------------------------|----------------------------------------------------------------------------------------------------|----------------------------------------------------------------------------------------------------|----------------------------------------------------------------------------------------------------|----------------------------------------------------------------------------------------------------|----------------------------------------------------------------------------------------------------|----------------------------------------------------------------------------------------------------|----------------------------------------------------------------------------------------------------|----------------------------------------------------------------------------------------------------|
| Sej | pter                          | nher                                         | -                                                                                                    |                                                                                                    |                                                                                                    |                                                                                                    |                                                                                                    |                                                                                                    |                                                                                                    |                                                                                                    |                                                                                                    |                                                                                                    |
|     |                               | i b C i                                      | , 20                                                                                                    | 19                                                                                                    |                                                                                                    |                                                                                                    | 0                                                                                                    | ctol                                                                                                    | ber,                                                                                                    | 201                                                                                                    | 9                                                                                                    |                                                                                                    |
| Мо  | Tu                            | We                                           | Th                                                                                                    | Fr                                                                                                    | Sa                                                                                                    | Su                                                                                                    | Мо                                                                                                    | Tu                                                                                                    | We                                                                                                    | Th                                                                                                    | Fr                                                                                                    | Sa                                                                                                    |
| 2   | 3                             | 4                                            | 5                                                                                                    | 6                                                                                                    | 7                                                                                                    | 29                                                                                                    |                                                                                                    | 1                                                                                                    | 2                                                                                                    | 3                                                                                                    | 4                                                                                                    | 5                                                                                                    |
| 9   | 10                            | 11                                           | 12                                                                                                    | 13                                                                                                    | 14                                                                                                    | 6                                                                                                    | 7                                                                                                    | 8                                                                                                    | 9                                                                                                    | 10                                                                                                    | 11                                                                                                    | 12                                                                                                    |
| 16  | 17                            | 18                                           | 19                                                                                                    | 20                                                                                                    | 21                                                                                                    | 13                                                                                                    | 14                                                                                                    | 15                                                                                                    | 16                                                                                                    | 17                                                                                                    | 18                                                                                                    | 19                                                                                                    |
| 23  | 24                            | 25                                           | 26                                                                                                    | 27                                                                                                    | 28                                                                                                    | 20                                                                                                    | 21                                                                                                    | 22                                                                                                    | 23                                                                                                    | 24                                                                                                    | 25                                                                                                    | 26                                                                                                    |
|     | 1                             | 2                                            | 3                                                                                                    | 4                                                                                                    | 5                                                                                                    | 27                                                                                                    | 28                                                                                                    | 29                                                                                                    |                                                                                                    | 31                                                                                                    | 1                                                                                                    | 2                                                                                                    |
| 7   | 8                             | 9                                            | 10                                                                                                    | 11                                                                                                    | 12                                                                                                    | 3                                                                                                    | 4                                                                                                    | 5                                                                                                    | 6                                                                                                    | 7                                                                                                    | 8                                                                                                    | 9                                                                                                    |
|     | 2<br>9<br>16<br>23<br>30<br>7 | 2 3<br>9 10<br>16 17<br>23 24<br>30 1<br>7 8 | 2         3         4           9         10         11           16         17         18           23         24         25           30         1         2           7         8         9 | 10     11     12       2     3     4     5       9     10     11     12       16     17     18     19       23     24     25     26       30     1     2     3       7     8     9     10 | 10         14         We         11         14           2         3         4         5         6           9         10         11         12         13           16         17         18         19         20           23         24         25         26         27           30         1         2         3         4           7         8         9         10         11 | II         We         II         FI         Sa           2         3         4         5         6         7           9         10         11         12         13         14           16         17         18         19         20         21           23         24         25         26         27         28           30         1         2         3         4         5           7         8         9         10         11         12 | I         I         I <thi< th=""> <thi< th=""> <thi< th=""> <thi< th=""></thi<></thi<></thi<></thi<> | i         i         i | i         i         i | Image: Second second second | i         i         i | vie         in         in |

#### Figure 1-4: The calendar

### Navigational buttons

To navigate between the screens of this application, use the **Previous** and **Save & Continue** buttons at the bottom of the screen rather than the browser buttons.

| Preferred Language * | English | * |                 |
|----------------------|---------|---|-----------------|
|                      |         |   |                 |
| Previous             |         |   | Save & Continue |

Figure 1-5: The Previous and Save & Continue buttons

### Time fields

You can enter or select times from the time selector. The time must follow the format ##.## AM or PM.

|           | Open     |  |
|-----------|----------|--|
| Monday    | 6        |  |
| Tuesday   | 06:00 PM |  |
| Wednesday | 06:30 PM |  |
| Thursday  | 06:00 AM |  |
| Friday    | 06:30 AM |  |

Figure 1-6: The time selector

### Roles

This section describes the roles that can be assigned to organizations and providers.

### Organizations not required to associate providers

The following table describes the types of organizations that are not required to associate providers. If you identify your organization as being one of these types, you will not be prompted to identify one or more associates.

| Table 1.1 | Organizational | types | not required | to | associate | providers |
|-----------|----------------|-------|--------------|----|-----------|-----------|
|-----------|----------------|-------|--------------|----|-----------|-----------|

| Organizational role     | An organization of this type                                                                                                    |
|-------------------------|----------------------------------------------------------------------------------------------------|
| Accommodation           | Provides lodging, such as a motel or hotel room.                                                                                                    |
| Ambulance               | Provides ambulance services.                                                                                                    |
| Clinical<br>Laboratory  | Provides testing on clinical specimens to gather health information about a person injured at work, pertaining to the diagnosis, treatment, and prevention of disease. |
| Clinic -<br>Specialized | Corresponds to a Specialty Program provider contracted with the WSIB.                                                                                                  |
| Facility -<br>Radiology | Provides digital imaging services.                                                                                                    |

| Organizational role                             | An organization of this type                                                                                                    |
|-------------------------------------------------|----------------------------------------------------------------------------------------------------|
| Head Office                                     | Corresponds to the administrative headquarters for one or more associated organizations. They typically perform billing on behalf of the associated organizations.                                                          |
| Home Care<br>Service Provider                   | Provides in-home healthcare services.                                                                                                    |
| Hospital                                        | Includes standard hospitals, skilled nursing facilities and psychiatric hospitals.                                                                                                    |
| Medical Radiation<br>Technology                 | Provides diagnostic imaging services to healthcare professionals.                                                                                                    |
| Medical Supplier                                | Provides disposable and non-disposable healthcare materials and equipment ordered<br>or prescribed by a physician. Supplies may include ostomy supplies, catheters,<br>oxygen, diabetic supplies, prostheses and orthotics. |
| Other Healthcare<br>Facilities *                | Includes facilities offering healthcare services provided by miscellaneous practitioners not subject to regulation.                                                                                                    |
| Other non-medical<br>Suppliers                  | Provides non-medical assistance to individuals, such as assisting the elderly or disabled persons in performing their daily living activities, such as eating, maintaining personal hygiene, and basic mobility.            |
| Occupational<br>Health<br>Assessment<br>Program | Enhances outcomes for persons injured at work by providing early intervention focused on functional recovery and return to work (RTW). Includes only organizations who are contracted under the OHAP program.               |
| Residential Care<br>Facility                    | Provides residential accommodations and healthcare services, which include nursing homes and long-term facilities.                                                                                                    |
| Return to Work -<br>Assessment                  | Provides assessment to determine if a person injured at work is fit to return to work (RTW). Includes only providers contracted with the WSIB for RTW assessments.                                                          |
| Return to Work -<br>Organization                | Provides services to assist individuals in returning to work.                                                                                                    |
| Return to Work -<br>Placement                   | Provides work placements for individuals returning to work. Includes only providers contracted with the WSIB for placement services.                                                                                        |
| Transportation                                  | Provides transportation services, such as taxis.                                                                                                    |
| Travel Office                                   | Provides travel services, such as booking trips. Includes WSIB contracted providers only.                                                                                                    |

#### Table 1.1 Organizational types not required to associate providers (continued)

\* If you register an organization of type "Other healthcare facilities", you cannot associate providers during registration but you will be able to subsequently associate providers using the "Associate a Provider" application in the Provider Portal.

### Organizational types required to associate provider(s)

The following table describes the organizational roles that require associated provider(s). If you identify your organization as being one of these types, you will be prompted to identify one or more associates.

| Organizational role                      | An organization of this type                                                                                                    |
|------------------------------------------|----------------------------------------------------------------------------------------------------|
| Community/Social<br>Service Ctr          | Provides the services of a social worker or a counsellor to the community.                                                                                                    |
| Dental Clinic                            | Provides dental services to persons injured at work.                                                                                                    |
| Facility - Specialized<br>Rehabilitation | Provides services performed by neurologists, neurosurgeons and psychiatrists to help rehabilitate persons injured at work who have nervous or mental diseases.                      |
| Hearing Health<br>Provider/Clinic        | Provides services and devices to individuals with hearing loss, which may include audiology clinics and speech therapists.                                                          |
| Medical Centre                           | Offers various types of healthcare services provided by doctors, nurse practitioners, and paramedical providers such as chiropractors and massage therapists.                       |
| Mental Health<br>Program Clinic          | Provides mental health diagnoses and treatments. Includes only providers registered with the WSIB for the Community Mental Health Program.                                          |
| Optical Store -<br>Optometry CL          | Provides vision care services and supplies.                                                                                                    |
| Pain Centre                              | Corresponds to a healthcare facility that focuses on the diagnosis and management<br>of chronic pain, typically for persons injured at work who were not admitted to a<br>hospital. |

#### Table 1.2 Organizational roles that require associated provider(s)

### Provider roles

The following table describes the provider roles, and the organization roles they can be associated to. When you select an organization role of one of the types identified in the last column, you are presented with the applicable provider roles in the first column.

If you do not find your role listed in this table, select the Misc. Practitioner when registering.

| Table 1.3 Provider roles |                                                                                                    |                                   |
|--------------------------|----------------------------------------------------------------------------------------------------|-----------------------------------|
| Associated Provider      | A provider of this type                                                                                                    | Can be associated to *            |
| Acupuncturist            | Practices acupuncture, which is the practice<br>of inserting fine needles through the skin at<br>specific points especially to cure disease,<br>relieve pain, or promote healing. | Medical Centre                    |
| Audiologist              | Treats individuals with hearing loss and proactively prevents related damage.                                                                                                    | Hearing Health<br>Provider/Clinic |

| Associated Provider            | A provider of this type                                                                                                    | Can be associated to * |
|--------------------------------|----------------------------------------------------------------------------------------------------|------------------------|
| Chiropodist                    | Treats the feet and their ailments, but cannot order or perform x-rays.                                                                                                    | Medical Centre         |
| Chiropractor                   | Is a practitioner of the system of integrative<br>medicine based on the diagnosis and<br>manipulative treatment of misalignments of<br>the joints.                                           | Medical Centre         |
| Dental Hygienist               | Performs nonsurgical periodontal therapy,<br>maintenance of dental health, and prevention<br>of oral disease.                                                                                | Dental Clinic          |
| Dentist - Anesthetist          | Is a dentist who uses anaesthesia, sedation<br>and pain management to facilitate dental<br>procedures.                                                                                       | Dental Clinic          |
| Dentist - Endodontist          | Is a dentist who specializes in maintaining teeth through endodontic therapyprocedures involving the pulp within the teeth.                                                                  | Dental Clinic          |
| Dentist - General Practice     | Is a dentist who provides a variety of dental procedures such as examinations, x-rays, and diagnoses.                                                                                        | Dental Clinic          |
| Dentist- Oral and Max. Surgery | Is a dentist who specializes in surgery of the face, mouth, and jaws.                                                                                                    | Dental Clinic          |
| Dentist - Oral Pathologist     | Is a dentist who deals with the nature,<br>identification, and management of diseases<br>affecting the mouth and jaws.                                                                       | Dental Clinic          |
| Dentist - Orthodontist         | Is a dentist who specializes in straightening teeth and treating irregularities in the teeth and jaws.                                                                                       | Dental Clinic          |
| Dentist - Pedodontist          | Is a dentist who deals with children's teeth.                                                                                                    | Dental Clinic          |
| Dentist - Periodontist         | Is a dentist who deals with the structures surrounding and supporting the teeth.                                                                                                    | Dental Clinic          |
| Dentist - Prosthodontist       | Is a dentist who makes artificial replacements for missing parts of the mouth and jaw.                                                                                                    | Dental Clinic          |
| Dentist - Public Health        | Is a dentist who deals with the prevention of<br>oral disease and promotion of oral health, and<br>devises solutions to improve the dental<br>health of populations rather than individuals. | Dental Clinic          |

| Associated Provider            | A provider of this type                                                                                                    | Can be associated to *          |
|--------------------------------|----------------------------------------------------------------------------------------------------|---------------------------------|
| Dentist - Radiologist          | Is a dentist who specializes in using various radiographic and digital images to diagnose and treat persons injured at work.                                                                                                    | Dental Clinic                   |
| Denturist                      | Examines oral health, plans treatments,<br>makes dentures and other removable oral<br>appliances, and fits them to persons injured<br>at work.                                                                                                    | Dental Clinic                   |
| Dietitian                      | Provides guidance on diet and nutrition.                                                                                                    | Medical Centre                  |
| Homeopath                      | Treats persons injured at work using homeopathic remedies.                                                                                                    | Medical Centre                  |
| Kinesiologist                  | Develops programs to help people get and stay fit, and perform at their optimum level.                                                                                                    | Medical Centre                  |
| Massage Therapist              | Manipulates soft tissues of the body including muscles, connective tissues, tendons, ligaments and joints.                                                                                                    | Medical Centre                  |
| Mental Health Program Provider | Diagnoses mental health conditions and<br>provides treatment. Includes only providers<br>registered with the WSIB.                                                                                                    | Mental Health<br>Program Clinic |
| Midwife                        | Assists in the delivery of babies.                                                                                                    | Medical Centre                  |
| Misc. Practitioners            | Provide services not covered in the other categories.                                                                                                    | N/A                             |
| Naturopath                     | Provides naturopathic services.                                                                                                    | Medical Centre                  |
| Nurse                          | A provider who has graduated from a nursing<br>program. Includes Certified Nursing<br>Assistants, Licensed Practical Nurses and<br>Registered Nurses.                                                                                              | Medical Centre                  |
| Nurse Practitioner             | A registered nurse with an advanced university education.                                                                                                    | Medical Centre                  |
| Occupational Therapist         | Provides services designed to restore self-<br>care, work, and leisure skills to persons<br>injured at work who have specific<br>performance incapacities or deficits that<br>reduce their abilities to cope with the tasks of<br>everyday living. | Medical Centre                  |

| Associated Provider           | A provider of this type                                                                                                    | Can be associated to *         |
|-------------------------------|----------------------------------------------------------------------------------------------------|--------------------------------|
| Optician                      | Supplies eyeglasses and contact lenses for the correction of vision.                                                                                                    | Optical<br>Store/Optometry Cl, |
| Optometrist                   | Provides primary eye and vision care,<br>performs eye examinations to detect vision<br>problems, and prescribes corrective lenses to<br>correct those problems.                                                      | Optical<br>Store/Optometry Cl, |
| Osteopath                     | Treats medical disorders through the manipulation and massage of the bones, joints, and muscles.                                                                                                    | Medical Centre                 |
| Physician, Anesthesia         | Is a physician who specializes in perioperative care, developing anesthetic plans and the administration of anesthetics.                                                                                             | Medical Centre                 |
| Physician, Cardiac Surgery    | A physician who specializes in surgery of the heart and great vessels.                                                                                                    | Medical Centre                 |
| Physician, Cardiology         | A physician who specializes in the branch of medicine that deals with diseases and abnormalities of the heart.                                                                                                    | Medical Centre                 |
| Physician, Colorectal Surgery | Is a physician who specializes in the medical<br>and surgical treatment of conditions that<br>affect the lower digestive tract.                                                                                      | Medical Centre                 |
| Physician, Dermatology        | Is a skin care doctor who has expertise in the care of normal skin, and in the diagnosis and treatment of diseases of the skin, hair, and nails.                                                                     | Medical Centre                 |
| Physician, Diagn. Radiology   | Is a physician who uses ionizing and nonionizing radiation for the diagnosis and treatment of disease.                                                                                                    | Medical Centre                 |
| Physician, Emergency Medicine | Is a physician who works in an emergency department.                                                                                                    | Medical Centre                 |
| Physician, Endo / Metabolism  | Is a physician who assesses, diagnoses, and<br>treats persons injured at work who have<br>diseases of the endocrine glands, disorders<br>of hormone systems and their target organs,<br>and disorders of metabolism. | Medical Centre                 |

| Associated Provider           | A provider of this type                                                                                                    | Can be associated to * |
|-------------------------------|----------------------------------------------------------------------------------------------------|------------------------|
| Physician, Family Medicine    | Is a physician who provides continuing and<br>comprehensive health care for the individual<br>and family across all ages, genders,<br>diseases, and parts of the body; family<br>physicians are often primary care physicians.                                               | Medical Centre         |
| Physician, Gastroenterology   | Is a physician who specializes in the digestive system and its disorders.                                                                                                    | Medical Centre         |
| Physician, Gen. Internal Med. | Is a physician who focuses on treating adults.                                                                                                    | Medical Centre         |
| Physician, General Pathology  | Is a physician who studies body fluids and<br>tissues, and uses laboratory tests to monitor<br>the health of persons injured at work who<br>have chronic conditions.                                                                                                    | Medical Centre         |
| Physician, General Practice   | Is a doctor who treats acute and chronic illnesses and provides preventive care and health education to persons injured at work.                                                                                                    | Medical Centre         |
| Physician, General Surgery    | Is a physician who performs surgery on the<br>abdominal contents, including the<br>esophagus, stomach, small intestine, large<br>intestine, liver, pancreas, gallbladder,<br>appendix and bile ducts, and often the thyroid<br>gland (depending on local referral patterns). | Medical Centre         |
| Physician, Geriatric Medicine | Is a physician who specializes in the diagnosis, treatment, and prevention of disease and disability in older adults.                                                                                                    | Medical Centre         |
| Physician, GYN Oncology       | Is a physician who specializes in diagnosing<br>and treating cancers that are located on a<br>woman's reproductive organs.                                                                                                    | Medical Centre         |
| Physician, Hand Surgery       | Is a physician who provides medical care for<br>individuals who have been diagnosed with<br>infectious diseases caused by organisms<br>such as bacteria, viruses, fungi, or parasites.                                                                                       | Medical Centre         |
| Physician, Hematology         | Is a physician who investigates, preserves,<br>and restores by medical, surgical, and<br>rehabilitative means all structures of the<br>upper extremity directly affecting the form<br>and function of the hand and wrist.                                                    | Medical Centre         |

| Associated Provider            | A provider of this type                                                                                                    | Can be associated to *                                      |
|--------------------------------|----------------------------------------------------------------------------------------------------|-------------------------------------------------------------|
| Physician, Immunology/Allergy  | Is a doctor who diagnoses, treats and manages persons injured at work who have allergy and other immune diseases.                                                 | Medical Centre                                              |
| Physician, Infectious Diseases | Is a physician of internal medicine who<br>completed additional training to specialize in<br>infectious disease prevention and treatment.                         | Medical Centre                                              |
| Physician, Interventional RADL | Is a physician who practices a medical sub-<br>specialty of radiology utilizing minimally-<br>invasive image-guided procedures to<br>diagnose and treat diseases. | Medical Centre                                              |
| Physician, Medical Oncology    | Is a physician who provides medical care for individuals diagnosed with cancer.                                                                                   | Medical Centre                                              |
| Physician, Nephrology          | Is a physician who studies and deals with the study of the kidneys and its diseases.                                                                              | Medical Centre                                              |
| Physician, Neuro/Psychiatry    | Is a physician who deals with mental disorders attributable to diseases of the nervous system.                                                                    | Facility - Specialized<br>Rehabilitation,<br>Medical Centre |
| Physician, Neurology           | Is a physician who specializes in treating diseases of the nervous system.                                                                                        | Facility - Specialized<br>Rehabilitation,<br>Medical Centre |
| Physician, Neurosurgery        | Is a physician who specializes in the diagnosis and surgical treatment of disorders of the central and peripheral nervous system.                                 | Facility - Specialized<br>Rehabilitation,<br>Medical Centre |
| Physician, Nuclear Medicine    | Is a physician who uses tracers, usually radiopharmaceuticals, for diagnosis and therapy.                                                                         | Medical Centre                                              |
| Physician, Obstetrics/GYN      | Is a physician who delivers babies and specializes in treating diseases of the female reproductive organs.                                                        | Medical Centre                                              |
| Physician, OMT                 | Is a physician who uses hands-on<br>Osteopathic Manipulative Treatment (OMT)<br>techniques to diagnose, treat, and prevent<br>illness and injury.                 | Medical Centre                                              |
| Physician, Ophthalmology       | Is a physician who specializes in eye and vision care.                                                                                                    | Medical Centre                                              |

| Associated Provider            | A provider of this type                                                                                                    | Can be associated to * |
|--------------------------------|----------------------------------------------------------------------------------------------------|------------------------|
| Physician, Orthopaedic Surgery | Is a physician who specializes in injuries and diseases of the musculoskeletal system.                                                                        | Medical Centre         |
| Physician, Otolaryngology      | Is a physician who specializes in the treatment and management of diseases and disorders of the ear, nose, throat, and related bodily structures.             | Medical Centre         |
| Physician, Pediatrics          | Is a physician who provides medical care for infants, children, and adolescents.                                                                              | Medical Centre         |
| Physician, Physical Med./Rehab | Is a physician who aims to enhance and restore quality of life to those with physical impairments or disabilities.                                            | Medical Centre         |
| Physician, Plastic Surgery     | Is a physician who specializes in the restoration, reconstruction, or alteration of the human body.                                                           | Medical Centre         |
| Physician, Preventive Medicine | Is a physician who aims to protect, promote,<br>and maintain health and well-being and to<br>prevent disease, disability, and death.                          | Medical Centre         |
| Physician, Psychiatry          | Is a physician who specializes in psychiatry,<br>the branch of medicine devoted to the<br>diagnosis, prevention, study, and treatment<br>of mental disorders. | Medical Centre         |
| Physician, Pulmonary Diseases  | Is a physician who diagnoses and treats pulmonary (lung) conditions and diseases.                                                                             | Medical Centre         |
| Physician, Radiation Oncology  | Is a physician who uses ionizing radiation<br>(such as megavoltage X-rays or<br>radionuclides) in the treatment of cancer.                                    | Medical Centre         |
| Physician, Rheumatology        | Is a physician who treats joint diseases,<br>similar to orthopedists, but does not perform<br>surgeries.                                                      | Medical Centre         |
| Physician, Thoracic Surgery    | Is a physician who surgically treats conditions of the heart and lungs.                                                                                       | Medical Centre         |
| Physician, Unknown Specialty   | Is a physician whose specialty is not yet known.                                                                                                    | Medical Centre         |
| Physician, Urology             | Is a physician who specializes in diseases of<br>the urinary tract and the male reproductive<br>system.                                                       | Medical Centre         |

| Associated Provider          | A provider of this type                                                                                                    | Can be associated to *                                |
|------------------------------|----------------------------------------------------------------------------------------------------|-------------------------------------------------------|
| Physician, Vascular Surgery  | Is a physician who diagnoses, treats, and manages conditions in arteries and veins.                                                                                        | Medical Centre                                        |
| Physiotherapist              | Provides treatment for disease, injury, or<br>deformity by physical methods such as<br>massage, heat treatment, and exercise; a<br>physical therapist.                     | Medical Centre                                        |
| Podiatrist                   | Provides treatment for the feet and their ailments, and orders and performs x-rays on them.                                                                                | Medical Centre                                        |
| Psychologist                 | Assesses, diagnoses and treats individuals suffering from psychological distress and mental illness.                                                                       | Medical Centre                                        |
| Psychotherapist              | Treats mental disorders by psychological rather than medical means.                                                                                                    | Medical Centre                                        |
| Respiratory Therapist        | Uses respiratory techniques and equipment to treat persons injured at work who have heart and lung ailments.                                                               | Medical Centre                                        |
| Social Worker                | Helps people develop their skills and abilities<br>so that they can use their own resources and<br>those of the community to resolve problems.                             | Community/Social<br>Service Ctr., ,<br>Medical Centre |
| Speech-Language Pathologist  | Provides training to help people with speech<br>and communication disorders to<br>communicate more clearly.                                                                | Medical Centre,<br>Hearing Health<br>Provider/Clinic  |
| Traditional Chinese Medicine | Provides a broad range of medicine practices<br>developed in China, including various forms<br>of herbal medicine, acupuncture, massage,<br>exercise, and dietary therapy. | Medical Centre                                        |

\* All providers regardless of type can be associated to: Other Healthcare Facilities and Pain Centres.

# TELUS Provider ID

Your TELUS Provider ID was assigned to you upon registration and included in your welcome package, along with the WSIB Provider ID.

| Welcome to the TELUS H                                                                                                    | ealth WSIB Services.                                                                                                    |
|----------------------------------------------------------------------------------------------------|----------------------------------------------------------------------------------------------------|
| Find below the login information for t<br>through the Provider Portal. We will<br>separate email. For security reasons<br>information.                                                                                                    | he user registered to submit claims<br>send your temporary password in a<br>, please do not share your login                                                                                                    |
| Username                                                                                                    | AAAL200130690                                                                                                    |
| Your identification num                                                                                                    | pers                                                                                                    |
| WSIB Provider ID<br>110002251                                                                                                    | TELUS Provider ID                                                                                                    |
|                                                                                                    |                                                                                                    |
| contact WSIB for support. If you                                                                                                    | Use your TELUS Provider ID to<br>contact TELUS for support or to                                                                                                    |
| have multiple roles, locations or                                                                                                    | make changes to your account.                                                                                                    |
| referral programs, you may have                                                                                                    |                                                                                                    |
| more than one Provider ID.                                                                                                    |                                                                                                    |
| Helpful resources to ma <ul> <li>Change your password</li> </ul>                                                                                                    | nage your account                                                                                                    |
| Request to add or remove use     Add or update your direct dep     Submit bills with ease ( <u>quick s</u> Associate an organization or h     Request to merge your accour     Manage users on your accour     Find answers in the <u>FAQ</u>                                                                                       | rrs or providers<br>osit details<br>t <u>art quide</u> )<br>eead office<br>nts<br>t                                                                                                    |
| Request to add or remove use     Add or update your direct dept     Submit bills with ease ( <u>quick s</u> Associate an organization or h     Request to merge your accour     Manage users on your accour     Find answers in the <u>FAQ</u> To submit or viv <u>TELUS Hear</u>                                                   | rrs or providers<br>solt details<br>tart quide)<br>lead office<br>nts<br>t<br>t<br>t<br>ew forms, log in to the<br>ew forms, log in to the<br>lith Provider Portal                                                    |
| Request to add or remove use     Add or update your direct dept     Submit bills with ease (quick s     Associate an organization or h     Request to merge your accour     Manage users on your accour     Find answers in the FAQ     To submit or viv     TELUS Her  for more information -866-240-7492   provider.mgmt@te       | rrs or providers<br>solt details<br>tart quide)<br>lead office<br>nts<br>tt<br>ew forms, log in to the<br>thith Provider Portal                                                                                       |
| Request to add or remove use     Add or update your direct dept     Submit bills with ease (quick s     Associate an organization of h     Request to merge your accour     Manage users on your accour     Manage users on your accour     To submit or vit <u>TELUS Hea</u> For more information -866-240-7492   provider.mgmt@te | rrs or providers<br>solt details<br>tart quide)<br>lead office<br>hts<br>tt<br>ew forms, log in to the<br>tht Provider Portal<br>lus.com   FAQ                                                                        |
| Request to add or remove use     Add or update your direct dept     Submit bills with ease (guick s     Associate an organization or h     Request to merge your account     Manage users on your account     Find answers in the FAQ     To submit or via     TELUS Health, 25 York Stree                                          | rrs or providers<br>solt details<br>tart quide)<br>lead office<br>hts<br>it<br>ew forms, log in to the<br>the provider Portal<br>lus.com   FAQ<br>TELUS' Health<br>et 20th floor, Toronto, ON, M5J 2V5<br>LUS Health. |

Figure 1-7: TELUS Provider ID in the welcome package

If you no longer have your welcome package at hand, you can also find your TELUS Provider ID under the My Account menu (20) of the Provider Portal.

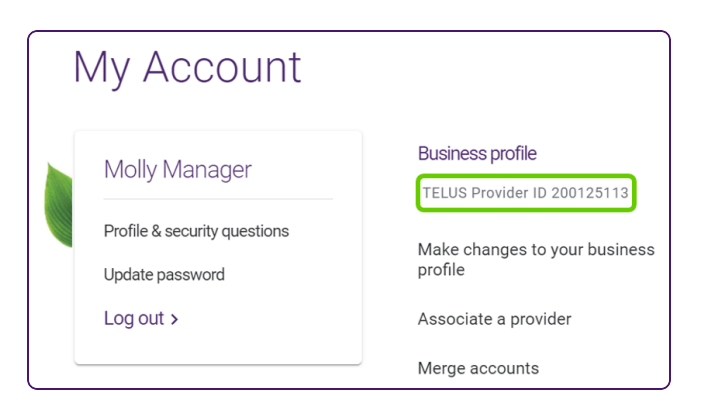

Figure 1-8: TELUS Provider ID in the Provider Portal

### WSIB Provider ID

The WSIB Provider ID was assigned to you upon registration and included in your welcome package.

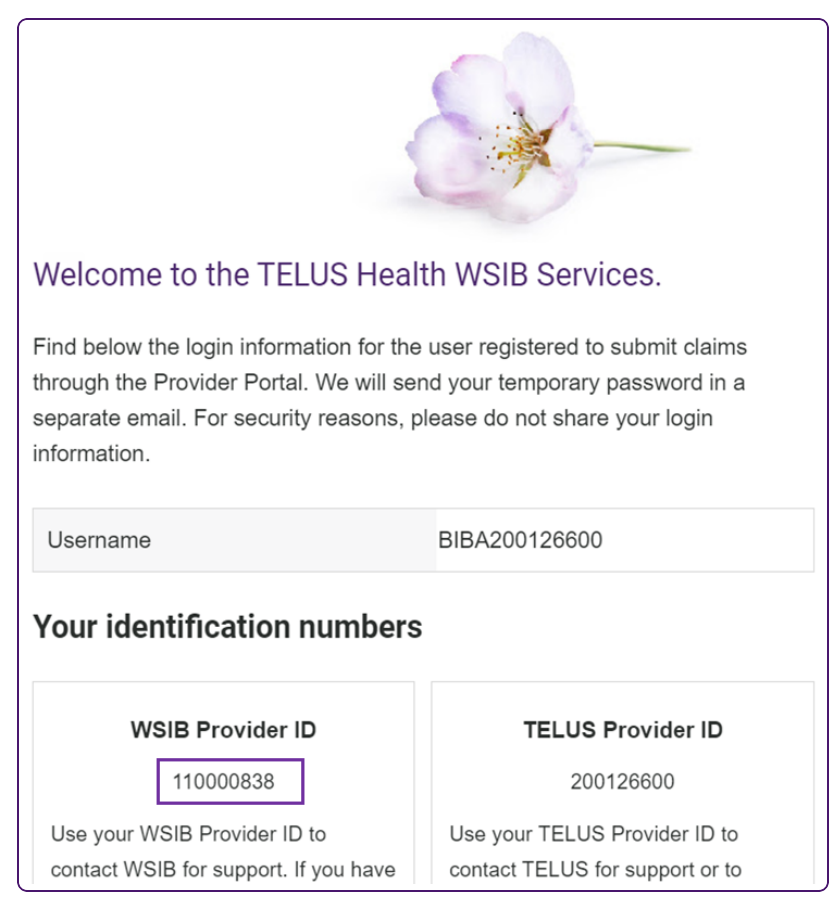

Figure 1-9: WSIB Provider ID in Welcome Package

If you no longer have your welcome package at hand, you can also find your WSIB Provider ID within the WSIB billing, forms and referral applications.

| TELUS                   |                                                              |
|-------------------------|--------------------------------------------------------------|
| health solutions        |                                                              |
| SUBMIT PAYMENT   VOID/U | PDATE PAYMENT   BILL/PAYMENT STATUS                          |
|                         |                                                              |
|                         |                                                              |
| 1. Provider Information |                                                              |
|                         | Service Location: 1234 Streetname ave, Toronto, Ontario, Can |
|                         | Service Provider: John Smith                                 |
|                         | Provider Role: Chiropractor                                  |
|                         | Referral Program: Specialty Clinic                           |
|                         | WSIB Provider ID: 4556565                                    |

Figure 1-10: WSIB Provider ID

# Independent provider registration at a glance

- 1. From the Provider Registration screen, select the Independent providers option.
- 2. From the Provider Information screen:
  - Enter your name, contact information, role, license information (if applicable), and service language (s),
  - Upload documents you have available in support of your registration such as a copy of your license or a completed WSIB form,
  - Enter your existing WSIB Provider ID, if applicable, and
  - Accept the Terms and Conditions.
- 3. From the **Business information** screen, optionally:
  - Enter your business' name and GST/HST number (if applicable),
  - From the Site Accessibility Features pop-up, select the accessibility features provided by the site, and
  - Select the business hours.
- 4. From the **Register User** screen, identify the primary individual who will be administering the account.
- 5. From the Submission Preview screen, review the information you entered.
  - If you need to edit it, you can do so from here.
  - Otherwise, submit your registration.
- 6. From the confirmation screen, make note of your reference number.

# Organization registration at a glance

- 1. From the Provider Registration screen, select the Organization option.
- 2. From the Organization Information screen:
  - Enter the name of the organization, its role, the date it was established, the contact, and the contact information,
  - Upload documents you have available in support of your registration such as a copy of your letter of incorporation or a completed WSIB form,
  - Select the accessibility features provided by the site,
  - Select the business hours,
  - Indicate if this registration is a result of change of ownership or a legal name change,
  - Enter your existing WSIB Provider ID, if applicable, and
  - Accept the Terms and Conditions.
- 3. From the **Register User** screen, identify the primary individual who will be administering the account.
- 4. From the Associate Head Office screen, do one of the following:
  - Associate a head office, or
  - Click the Skip this step button.
- 5. If your organization's role requires that its providers be identified, the **Associate Existing Providers** screen appears. From this screen, associate new or existing provider(s).
- 6. From the **Submission Preview** screen, review the information you entered.
  - If you need to edit it, you can do so from here.
  - Otherwise, submit your registration.
- 7. From the confirmation screen, make note of your reference number.

# Head office registration at a glance

You do not need to have an official head office to register one. A head office may be a separate business that fulfils the billing functions for a chain of organizations but does not provide services to persons injured at work, or it may be one of a chain of organizations that provide services to persons injured at work, which has also been designated to fulfil billing functions. In the latter case, the organization must be registered as both a head office and an organization.

- 1. Ensure that at least one of the organizations that is associated with the head office is registered.
- 2. From the Provider Registration screen, select the Head office option.
- 3. From the Head Office Information screen:
  - Enter the name of the head office, the date it was established, the contact, and the contact information,
  - Upload documents you have available in support of your registration such as a copy of your letter of incorporation or a completed WSIB form,
  - Indicate if this registration is a result of change of ownership or a legal name change,
  - Enter your existing WSIB Provider ID, if applicable, and
  - Accept the Terms and Conditions.
- 4. From the **Register User** screen, identify the primary individual who will be administering the account.
- 5. From the **Associate Existing Organizations** screen, associate at least one organization to the head office.
- 6. From the Submission Preview screen, review the information you entered.
  - If you need to edit it, you can do so from here.
  - Otherwise, submit your registration.
- 7. From the confirmation screen, make note of your reference number.

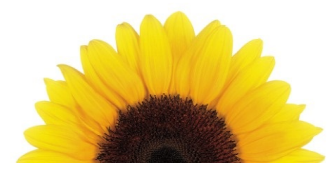

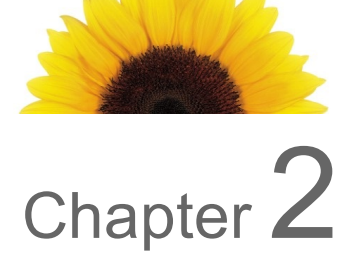

# Registering as an independent provider

This chapter applies to you if you are an independent provider who provides services to one or more organizations. If you own a business that employs other providers or may, in the future employ other providers, you may wish to register as an organization instead. This chapter describes how an independent provider can register to submit bills to the WSIB.

If you own your own organization, and have providers working for you, then you should register as an organization. For information, see "Registering an organization" (page 34).

#### To register as an independent provider

1. From your internet browser, go to https://wsibregistration.telushealth.com/en/.

The Provider Registration screen is displayed.

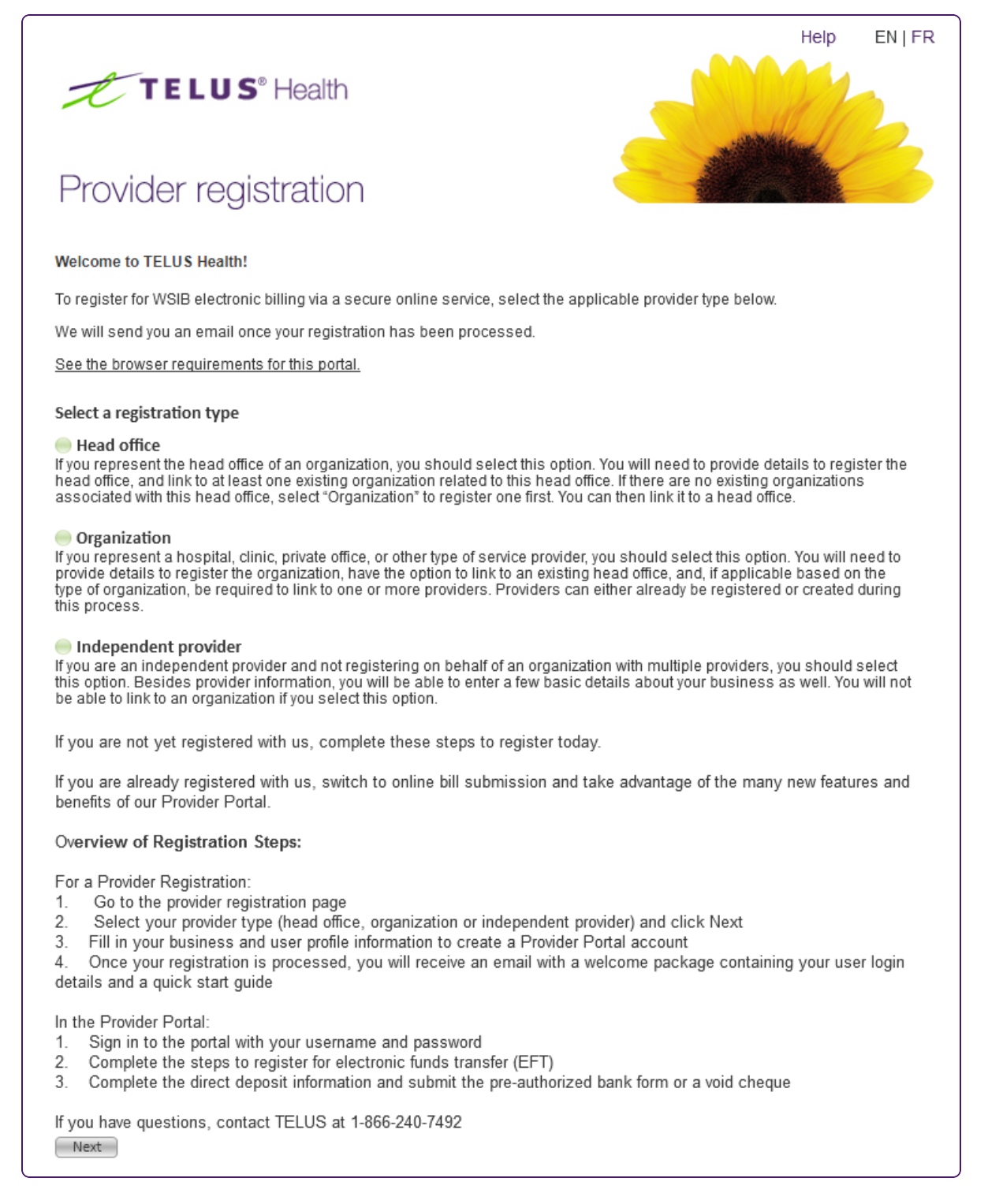

#### 2. Within the Select a registration type section, select the Independent provider option.

#### Independent providers

If you are an independent provider and not registering on behalf of an organization with multiple providers, you should select this option. Besides provider information, you will be able to enter a few basic details about your business. You will not be able to link to an organization if you select this option.

Next

3. Click the **Next** button.

The **Provider Information** screen is displayed.

| Provider Information                             |                                                                                                    |
|--------------------------------------------------|----------------------------------------------------------------------------------------------------|
| First name *                                     |                                                                                                    |
| Middle name                                      |                                                                                                    |
| Last name *                                      |                                                                                                    |
|                                                  |                                                                                                    |
| Email *                                          | User logins will be sent to this email address                                                                                                    |
| Confirm email *                                  |                                                                                                    |
|                                                  |                                                                                                    |
| Country *                                        | Canada                                                                                                    |
| Address *                                        |                                                                                                    |
| City *                                           |                                                                                                    |
| Province/State *                                 | *                                                                                                    |
| Postal/ZIP code*                                 |                                                                                                    |
|                                                  |                                                                                                    |
| Telephone *                                      | 1 (e.g. 555-555-5555)                                                                                                    |
| Extension                                        |                                                                                                    |
| Fax                                              | 1 (e.g. 555-555-5555)                                                                                                    |
|                                                  |                                                                                                    |
|                                                  | If you cannot find your role, select "Misc. Practitioners" then                                                                                                    |
|                                                  | enter your role once the note description neid appeals.                                                                                                    |
| Individual provider role *                       | Note: Only roles approved for electronic billing are listed.                                                                                                    |
| Country of license                               | *                                                                                                    |
| License issuer *                                 | *                                                                                                    |
| License ID *                                     |                                                                                                    |
| License issue date *                             |                                                                                                    |
| Service language(s)                              |                                                                                                    |
| connoc language(c)                               | + Add another language                                                                                                    |
|                                                  | The another anguage                                                                                                    |
|                                                  |                                                                                                    |
| Supporting document                              |                                                                                                    |
| Document type                                    | *                                                                                                    |
|                                                  | + Add another document                                                                                                    |
|                                                  |                                                                                                    |
|                                                  | You can attach up to 3 documents. (e.g., a form, scan of a license, letter of incorporation, etc). Each document size<br>can be no greater than 5 MB, and is limited to the following types: JPG, PDF, GIF, TIFF, DOC, DOCX. Please |
|                                                  | indicate the document type for each upload.                                                                                                    |
|                                                  | Is the document you are attaching a WSIB document or other? Please do not attach any claim, billing, payment,<br>banking or injured person information. WSIB documents can include program enrolment related forms for Program.     |
|                                                  | of Care (POC) and other similar WSIB specific programs.                                                                                                    |
| Additional provider information:                 |                                                                                                    |
| If you have an existing WSIB Provid              | der ID, please enter it here:                                                                                                    |
| Note: Your WSIB Provider ID is a 9 digit numb    | per provided to you during your initial registration.                                                                                                    |
| Additional comments:                             |                                                                                                    |
|                                                  |                                                                                                    |
|                                                  |                                                                                                    |
| Provide any details that may help with the creat | ation of your account, e.g. Your license status was recently changed, you previously registered but can't find your account                                                                                                    |
| information, etc.                                |                                                                                                    |
| On behalf of this provider, I have               | read and accepted the Terms and Conditions.*                                                                                                    |
|                                                  |                                                                                                    |
| Start Over                                       | Save & Continue                                                                                                    |
|                                                  |                                                                                                    |
|                                                  |                                                                                                    |

- 4. Enter your First name, Middle name, and Last name.
- 5. Enter your email address in the **Email** and **Confirm email** fields.

6. Select your **Country**.

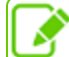

In order to submit bills electronically to the WSIB, you must have a Canadian bank account.

- 7. Enter your Address and City.
- 8. Select your Province/State.
- 9. Enter your **Postal/ZIP code**. If you selected a country other than Canada or the United States, the Postal/ZIP code is optional.
- 10. Enter your **Telephone** and **Fax** numbers.
- 11. Select your **Individual provider role**. If your role is not listed in the drop-down, select **Misc. Practitioner** and enter your role once the **Role Description** field appears.

If you selec Misc. Practitioner as your role, you do not need to complete the four license fields.

12. Select your **Country of license** 

If your **Country of license** is other than Canada, you do not need to complete the three remaining license fields.

- 13. Enter your License issuer (if applicable).
- 14. Enter your License ID (if applicable)
- 15. Click the calendar button to the right of the **License issue date** field to select the date that your license was issued.
- 16. Select the language(s) in which you provide services:
  - To add a service language, select it from the **Service language(s)** drop-down list.
  - Click the Add another language link to add additional languages.
- 17. If you have documents to upload in support of your registration, such as a copy of your license or a completed WSIB form, click the browse .... button to the right of the **Supporting Documents** field.
  - Browse to and upload your document.
  - Select the **Document Type**, either WSIB form or Other.
  - Click the **Add another document** link to add additional documents.

You can upload a maximum of three documents of no more than 5 MB each.

- 18. In the Additional provider information section, enter your existing WSIB Provider ID, if applicable.
- 19. Enter Additional comments, if needed.
- 20. Click the **Terms and Conditions** link to review the Terms and Conditions in a pop-up window, then select the check box on the same line.

21. Click the **Save & Continue** button.

The **Business information** screen is displayed.

| Business information     |                                                                                                    |                                                      |                            |      |
|--------------------------|----------------------------------------------------------------------------------------------------|------------------------------------------------------|----------------------------|------|
| Registered business name |                                                                                                    |                                                      |                            |      |
| ST/HST number            |                                                                                                    | RT                                                   |                            |      |
| e accessibility features |                                                                                                    |                                                      |                            |      |
|                          | Features                                                                                                    |                                                      |                            |      |
|                          |                                                                                                    |                                                      |                            |      |
|                          |                                                                                                    |                                                      |                            |      |
|                          |                                                                                                    |                                                      |                            |      |
|                          | Select features o                                                                                            | f this location that help se                         | rve clients with impairmer | nts, |
| usiness hours            | Select features o<br>disabilities, and/c                                                                     | f this location that help so<br>or injuries.         | rve clients with impairmen | nts, |
| iness hours              | Select features o<br>disabilities, and/c<br>Monday                                                           | f this location that help se<br>or injuries.         | Closed                     | nts, |
| iness hours              | Select features o<br>disabilities, and/c<br>Monday<br>Tuesday                                                | f this location that help so<br>or injuries.<br>Open | Closed                     | nts, |
| iness hours              | Select features o<br>disabilities, and/o<br>Monday<br>Tuesday<br>Wednesday                                   | f this location that help so<br>or injuries.<br>Open | Closed                     | nts, |
| usiness hours            | Select features o<br>disabilities, and/o<br>Monday<br>Tuesday<br>Wednesday<br>Thursday                       | f this location that help so<br>or injuries.         | Closed                     | nts, |
| siness hours             | Select features o<br>disabilities, and/o<br>Monday<br>Tuesday<br>Wednesday<br>Thursday<br>Friday             | f this location that help so<br>or injuries.         | Closed                     | nts, |
| usiness hours            | Select features o<br>disabilities, and/c<br>Monday<br>Tuesday<br>Wednesday<br>Thursday<br>Friday<br>Saturday | f this location that help so<br>or injuries.         | Closed                     | nts, |

22. Enter the **Registered business name** and **GST/HST number**.

23. Click the Select features button adjacent to the Site accessibility features field.

The Site Accessibility Features pop-up is displayed.

| e Accessibility Features                                                                                                    | × Clo      |
|----------------------------------------------------------------------------------------------------|------------|
| Parking or Exterior Space                                                                                                    | ^          |
| Curb cuts to entrances are present                                                                                                    |            |
| Exterior door allows for wheelchair or mobility scooter                                                                                                    |            |
| Interior doors allows for wheelchair or mobility scooter                                                                                                    |            |
| Accessible parking spot(s) within close proximity to entrance                                                                                                    |            |
| Accessible van parking spot(s) within close proximity to entrance                                                                                                    |            |
| Automated exterior door(s)                                                                                                    |            |
| Barrier-free entrance have universal accessibility sign to indicate where the accessible entrance is                                                                                          |            |
| Well-lit parking lot/garage                                                                                                    |            |
| Well-lit front entrance                                                                                                    |            |
| Visible signage on a glare-free surface                                                                                                    |            |
| Ramp to door if entrance is not at ground level                                                                                                    |            |
| <ul> <li>Surfaces of ramps and stairs are stable and slip-resistant and have raised high enough edges that a mobil does not slide off</li> <li>Elevator size allows for wheelchair</li> </ul> | ity device |
| Elevator size allows for mobility scooter                                                                                                    |            |
| Internal Physical Space                                                                                                    | ~          |
| Accessible Formats                                                                                                    | ~          |
| Self-Serve kiosks                                                                                                    | ~          |
| Customer Service                                                                                                    | ~          |
| Personal Support                                                                                                    | ~          |
|                                                                                                    |            |
|                                                                                                    |            |

- 24. Click a heading once to display its contents, and twice to hide them.
- 25. Select all of the check boxes that apply to your business, then click the **Save & Close** button.

The Site Accessibility Features pop-up closes.

- 26. On the Business Information screen, verify the features you selected.
- 27. For each cell within the **Business hours** table, click once to display the time selector, then select the time that the business is **Open** or **Closed** for each day. You can also enter a number within a cell to display the time selector starting at the applicable hour (for example, entering 9 in an **Open** cell will start the time selector at 9:00am), or enter a time directly into the cell, if the time is not in increments of 30 minutes.

If the business is closed for a particular day of the week, do not enter any hours for that day.

28. Click the **Save & Continue** button.

The Register User screen is displayed.

| Register User                                                          |                                          |                       |                                           |
|------------------------------------------------------------------------|------------------------------------------|-----------------------|-------------------------------------------|
| To ensure system security, sharing<br>and password to access the syste | user IDs and passwords is strictly<br>m. | prohibited, therefore | e each user must have his/her own user ID |
| Please indicate the primary user w Portal.                             | ho will be using the system on you       | behalf. Additional us | sers are added and managed in the Prvider |
| First name *                                                           | Alex                                     |                       |                                           |
| Last name *                                                            | Spender                                  |                       |                                           |
| Role *                                                                 | Owner                                    | ×                     | )                                         |
| Email *                                                                | test@test.com                            |                       |                                           |
| Confirm email *                                                        |                                          |                       |                                           |
| Preferred language *                                                   | English                                  | 8                     |                                           |
|                                                                        |                                          |                       |                                           |
| Previous                                                               |                                          |                       | Save & Continue                           |

Here, you will enter information about the person will be primarily using the system on behalf of your business. After your registration is processed, you can add use the **Provider Portal** to add additional users.

The **First name**, **Last name**, and **Email** fields are pre-populated with the values from a previous screen.

- 29. If the provider is not the primary user, update the fields on this screen.
- 30. Click the **Save & Continue** button.

31. The **Submission Preview** screen is displayed.

| Submission Preview                                                       |                    |                                                 |                             |
|--------------------------------------------------------------------------|--------------------|-------------------------------------------------|-----------------------------|
| Please review your submission carefully<br>available after each section. | v before submittin | g. To see the complete details and/or edit then | n click on the Edit buttons |
| Requested Service: WSIB eServices                                        |                    |                                                 |                             |
| Provider Information                                                     |                    |                                                 |                             |
| First name:                                                              | Alex               |                                                 |                             |
| Middle name:                                                             | George             |                                                 |                             |
| Last name:                                                               | Spender            |                                                 |                             |
| Email:                                                                   | test@test.com      | 1                                               |                             |
| Telephone:                                                               | (613) 555-2075     | 5 .                                             |                             |
| Fax:                                                                     |                    |                                                 |                             |
| Country:                                                                 | Canada             |                                                 |                             |
| Address:                                                                 | 123 Main stree     | t                                               |                             |
| City:                                                                    | Ottawa             |                                                 |                             |
| Province/State:                                                          | ON                 |                                                 |                             |
| Postal/ZIP code:                                                         | K1G 3P7            |                                                 |                             |
| Individual provider role:                                                | Dentist - Ortho    | dontist                                         |                             |
| License issuer:                                                          | Other              |                                                 |                             |
| License ID:                                                              | 1231               |                                                 |                             |
| License issue date:                                                      | 01/02/2019         |                                                 |                             |
| Service language(s):                                                     |                    |                                                 |                             |
| Additional comments:                                                     |                    |                                                 |                             |
|                                                                          |                    |                                                 |                             |
|                                                                          |                    |                                                 | Edit Provider Information   |
|                                                                          |                    |                                                 |                             |
| Business Information                                                     |                    |                                                 |                             |
| Registered business name:                                                | ABC Clinic         |                                                 |                             |
| GST/HST number:                                                          |                    |                                                 |                             |
| Special accessibility features:                                          |                    |                                                 |                             |
| Business hours:                                                          | Monday             | 09:00 AM-05:00 PM                               |                             |
|                                                                          | Tuesday            | 09:00 AM-05:00 PM                               |                             |
|                                                                          | Wednesday          | 09:00 AM-05:00 PM                               |                             |
|                                                                          | Tursday            | 09:00 AM-08:00 PM                               |                             |
|                                                                          | Friday             | 09:00 AM-05:00 PM                               |                             |
|                                                                          | Saturday           | Closed                                          |                             |
|                                                                          | Sunday             | Closed                                          |                             |
|                                                                          |                    |                                                 |                             |
|                                                                          |                    |                                                 | Edit Business Information   |
|                                                                          |                    |                                                 |                             |
| User Information                                                         |                    |                                                 |                             |
| First name:                                                              | Cora               |                                                 |                             |
| Last name:                                                               | Moore              |                                                 |                             |
| Role:                                                                    | Owner              |                                                 |                             |
| Email:                                                                   | cmoore@test.c      | com                                             |                             |
| Preferred language:                                                      | English            |                                                 |                             |
|                                                                          | -                  |                                                 |                             |
|                                                                          |                    |                                                 | Edit User information       |
|                                                                          |                    |                                                 |                             |
|                                                                          |                    |                                                 | Submit Registration         |

- 32. Review the information to ensure that it is accurate.
- 33. To update the information within a section:
  - Click the **Edit** button to its right to return to the applicable screen.
  - Edit the applicable information.
  - Click the **Save & Continue** buttons to navigate back to the **Submission Preview** screen.

34. Once you have verified that the information is accurate and complete, click the **Submit Registration** button.

The confirmation screen is displayed.

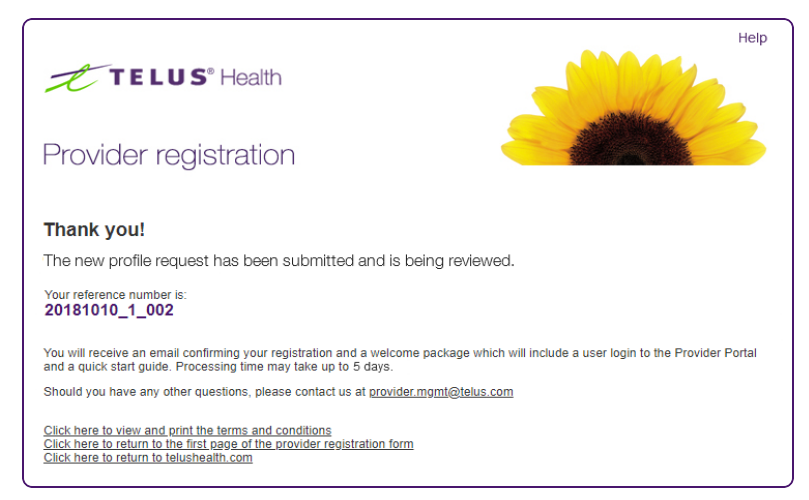

- 35. Make note of your reference number.
- 36. To view and print the terms and conditions, click the first link.
- 37. To return to the first page of the provider registration form, or to return to telushealth.com, click the second or third link, respectively.

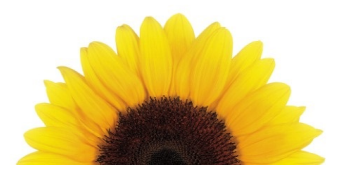

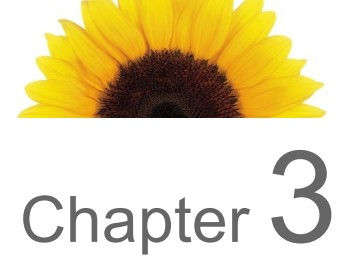

# Registering an organization

Organizations are often hospitals, clinics, private offices, or other types of service providers that may employ multiple providers. This chapter describes how you can register an organization.

If your organization has a head office, you can associate to the head office using the procedure described in "Registering a head office" (page 45)

#### To register an organization

1. From your internet browser, go to https://wsibregistration.telushealth.com/en/.

The Provider Registration screen is displayed.

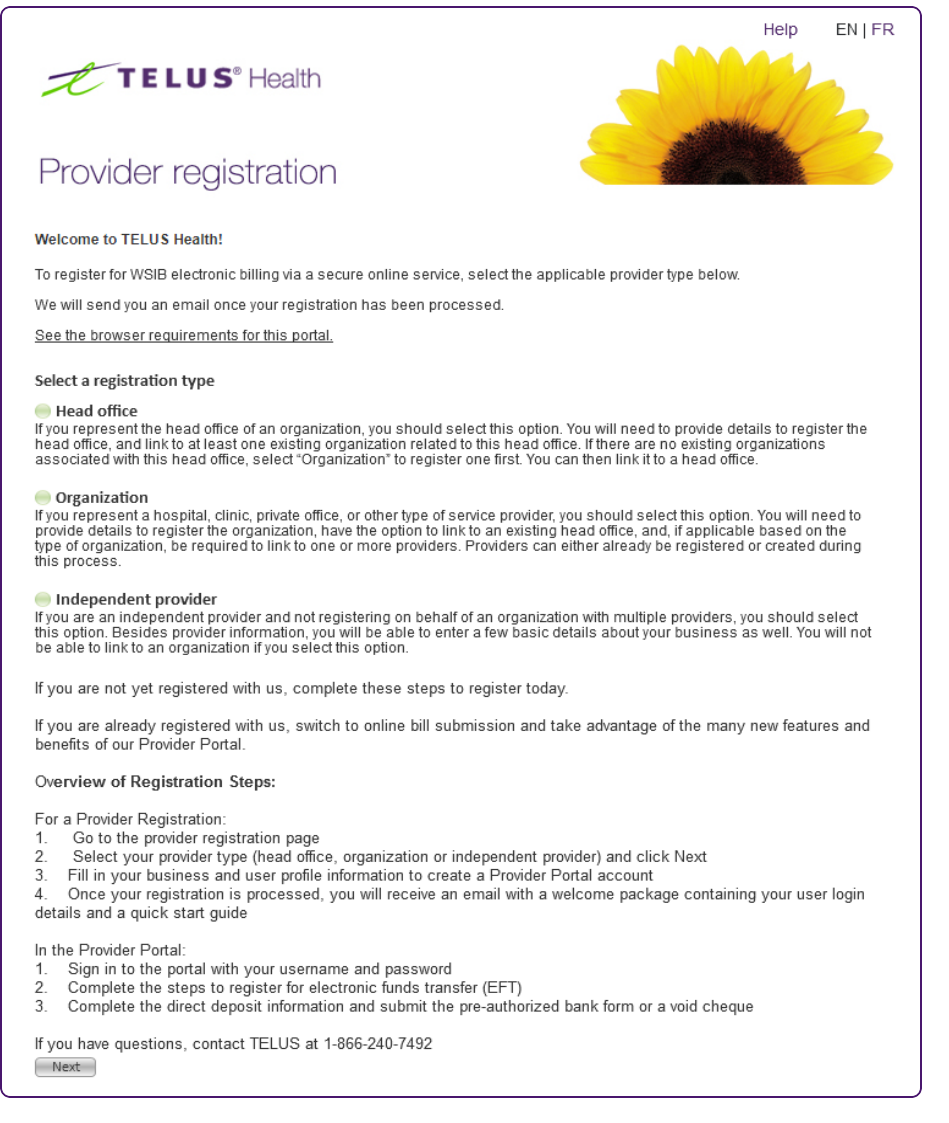

2. Within the Select a registration type section, select the Organization option.

#### Organization

If you represent a hospital, clinic, private office, or other type of service provider, you should select this option. You will need to provide details to register the organization, have the option to link to an existing head office, and, if applicable based on the type of organization, be required to link to one or more providers. Providers can either be already registered or created during this process.

#### 3. Click the **Next** button.

The Organization Information screen is displayed.

| Organization Information                                                                                                    |                                                                                                    |                                                                                                    |                                                                                                    |                                                                                               |                                                                                 |                                                                                               |                                            |
|----------------------------------------------------------------------------------------------------|----------------------------------------------------------------------------------------------------|----------------------------------------------------------------------------------------------------|----------------------------------------------------------------------------------------------------|-----------------------------------------------------------------------------------------------|---------------------------------------------------------------------------------|-----------------------------------------------------------------------------------------------|--------------------------------------------|
| Organization operating name *                                                                                                    |                                                                                                    |                                                                                                    |                                                                                                    |                                                                                               |                                                                                 |                                                                                               |                                            |
| Organization legal name *                                                                                                    |                                                                                                    |                                                                                                    |                                                                                                    |                                                                                               |                                                                                 |                                                                                               |                                            |
| Organization role *                                                                                                    |                                                                                                    |                                                                                                    |                                                                                                    | * *                                                                                           |                                                                                 |                                                                                               |                                            |
| Date established *                                                                                                    |                                                                                                    |                                                                                                    |                                                                                                    |                                                                                               |                                                                                 |                                                                                               |                                            |
| Contact first name *                                                                                                    |                                                                                                    |                                                                                                    |                                                                                                    |                                                                                               |                                                                                 |                                                                                               |                                            |
| Contact last name *                                                                                                    |                                                                                                    |                                                                                                    |                                                                                                    |                                                                                               |                                                                                 |                                                                                               |                                            |
| Contact role *                                                                                                    | Manager/Office                                                                                                    | Admin                                                                                                    | $\approx$                                                                                          |                                                                                               |                                                                                 |                                                                                               |                                            |
|                                                                                                    |                                                                                                    |                                                                                                    |                                                                                                    |                                                                                               |                                                                                 |                                                                                               |                                            |
| Email *                                                                                                    | User logins will be se                                                                                                    | nt to this email                                                                                              | address                                                                                            |                                                                                               |                                                                                 |                                                                                               |                                            |
| Confirm email *                                                                                                    |                                                                                                    |                                                                                                    |                                                                                                    |                                                                                               |                                                                                 |                                                                                               |                                            |
| Country *                                                                                                    | Canada                                                                                                    |                                                                                                    |                                                                                                    | $\approx$                                                                                     |                                                                                 |                                                                                               |                                            |
| Address *                                                                                                    |                                                                                                    |                                                                                                    |                                                                                                    |                                                                                               |                                                                                 |                                                                                               |                                            |
| City *                                                                                                    |                                                                                                    |                                                                                                    |                                                                                                    |                                                                                               |                                                                                 |                                                                                               |                                            |
| Province/State *                                                                                                    |                                                                                                    |                                                                                                    |                                                                                                    | $\approx$                                                                                     |                                                                                 |                                                                                               |                                            |
| Postal/ZIP code*                                                                                                    |                                                                                                    |                                                                                                    |                                                                                                    |                                                                                               |                                                                                 |                                                                                               |                                            |
| Telephone *                                                                                                    | 1                                                                                                    | (a.a. E                                                                                                    |                                                                                                    |                                                                                               |                                                                                 |                                                                                               |                                            |
| Extension                                                                                                    |                                                                                                    | (e.g. 5                                                                                                    | 33-333-3333)                                                                                       |                                                                                               |                                                                                 |                                                                                               |                                            |
| Fax                                                                                                    | 1                                                                                                    | (0.0.5)                                                                                                    |                                                                                                    |                                                                                               |                                                                                 |                                                                                               |                                            |
|                                                                                                    |                                                                                                    | (e.g. 5                                                                                                    | 33-000-00000)                                                                                      |                                                                                               |                                                                                 |                                                                                               |                                            |
| GST/HST number:                                                                                                    |                                                                                                    | RT                                                                                                    |                                                                                                    |                                                                                               |                                                                                 |                                                                                               |                                            |
| Supporting document                                                                                                    |                                                                                                    |                                                                                                    |                                                                                                    |                                                                                               |                                                                                 |                                                                                               |                                            |
|                                                                                                    |                                                                                                    |                                                                                                    |                                                                                                    | *                                                                                             |                                                                                 |                                                                                               |                                            |
|                                                                                                    | You can attach up to<br>can be no greater tha<br>indicate the document<br>is the document you<br>banking or injured pe<br>of Care (POC) and of | 3 documents. (<br>n 5 MB, and is<br>t type for each<br>are attaching a<br>rson information<br>her similar WSI | e.g., a form, so<br>limited to the f<br>upload.<br>WSIB docume<br>1. WSIB docur<br>B specific proj | can of a license, I<br>ollowing types: J<br>ent or other? Plea<br>nents can include<br>grams. | etter of incorpor.<br>PG, PDF, GIF, Ti<br>ise do not attach<br>e program enrolr | ation, etc). Each doc<br>IFF, DOC, DOCX. PI<br>any claim, billing, p<br>nent related forms fo | ument size<br>ease<br>ayment,<br>r Program |
| Site accessibility features:                                                                                                    | Select feature                                                                                                    | S                                                                                                    |                                                                                                    |                                                                                               |                                                                                 |                                                                                               |                                            |
|                                                                                                    | Features                                                                                                    |                                                                                                    |                                                                                                    |                                                                                               |                                                                                 |                                                                                               |                                            |
|                                                                                                    |                                                                                                    |                                                                                                    |                                                                                                    |                                                                                               |                                                                                 |                                                                                               |                                            |
|                                                                                                    |                                                                                                    |                                                                                                    |                                                                                                    |                                                                                               |                                                                                 |                                                                                               |                                            |
|                                                                                                    | Select features of injuries.                                                                                                    | his location th                                                                                               | iat may help                                                                                       | serve clients w                                                                               | ith impairment                                                                  | s, disabilities, and                                                                          | /or                                        |
| Business hours:                                                                                                    |                                                                                                    | Open                                                                                                    |                                                                                                    | Closed                                                                                        |                                                                                 |                                                                                               |                                            |
|                                                                                                    | Monday                                                                                                    |                                                                                                    | ×                                                                                                  |                                                                                               | ×                                                                               |                                                                                               |                                            |
|                                                                                                    | Tuesday                                                                                                    |                                                                                                    | ×                                                                                                  |                                                                                               | $\approx$                                                                       |                                                                                               |                                            |
|                                                                                                    | Wednesday                                                                                                    |                                                                                                    | ×                                                                                                  |                                                                                               | $\approx$                                                                       |                                                                                               |                                            |
|                                                                                                    | Thursday                                                                                                    |                                                                                                    | ×                                                                                                  |                                                                                               | $\approx$                                                                       |                                                                                               |                                            |
|                                                                                                    | Friday                                                                                                    |                                                                                                    | ×                                                                                                  |                                                                                               | *                                                                               |                                                                                               |                                            |
|                                                                                                    | Saturday                                                                                                    |                                                                                                    | *                                                                                                  |                                                                                               | *                                                                               |                                                                                               |                                            |
|                                                                                                    | Sunday                                                                                                    |                                                                                                    | ×                                                                                                  |                                                                                               | $\approx$                                                                       |                                                                                               |                                            |
| Additional organization information<br>Is this a change of ownership? • • •<br>Is this organization going through a ley<br>If you have an existing WSIB Provider<br>Note: Your WSIB Provider ID is a 9 digit number<br>Additional comments: | res i No<br>gal name change?<br>ID, please enter it<br>provided to you during y                                                                | <ul> <li>Yes</li> <li>here:</li> <li>bur initial registr</li> </ul>                                           | No<br>ation.                                                                                       |                                                                                               |                                                                                 |                                                                                               |                                            |
|                                                                                                    |                                                                                                    |                                                                                                    |                                                                                                    |                                                                                               |                                                                                 |                                                                                               |                                            |
|                                                                                                    |                                                                                                    |                                                                                                    |                                                                                                    |                                                                                               |                                                                                 |                                                                                               |                                            |
|                                                                                                    |                                                                                                    |                                                                                                    |                                                                                                    |                                                                                               |                                                                                 |                                                                                               |                                            |
| Provide any details that may help with the creation                                                                                                    | n of your account, For ex                                                                                                    | ample: you pre                                                                                                | viously registe                                                                                    | red but can't find                                                                            | your account inf                                                                | ormation, etc.                                                                                |                                            |
| Provide any details that may help with the creation                                                                                                    | n of your account, For ex<br>ve read and accep                                                                                                 | ted the <u>Term</u>                                                                                           | viously registe                                                                                    | red but can't find<br><u>ditions</u> *                                                        | your account inf                                                                | ormation, etc.                                                                                |                                            |

4. Enter the **Organization operating name** and **Organization legal name**.

5. Select the **Organization role**.

For help selecting a role, click the help ? button to display the **Organization role** pop-up.

| Organization type                        | An organization of this type                                                                                                    | 4 |
|------------------------------------------|----------------------------------------------------------------------------------------------------|---|
| Accommodation                            | Provides housing such as a motel or hotel.                                                                                                    |   |
| Ambulance                                | Provides ambulance services.                                                                                                    |   |
| Clinic - Specialized                     | Speciality Program provider contracted to the WSIB.                                                                                                    |   |
| Clinical Laboratory                      | Provides testing on clinical specimens to get information<br>about the health of a patient as pertaining to the<br>diagnosis, treatment, and prevention of disease. |   |
| Community / Soc. Service Ctr             | Provides social worker or counsellor services to the<br>community.                                                                                                  |   |
| Dental Clinic                            | Provides dental services to patients.                                                                                                    |   |
| Facility - Specialized<br>Rehabilitation | Provides services by Neurologists, Neurosurgeons and<br>Psychiatrists to help rehabilitate patients with nervous or<br>mental diseases.                             |   |
| Facility - Radiology                     | Provides digital imaging services.                                                                                                    |   |
| Hearing Health Provider/Clinic           | Provides services and devices to individuals with hearing<br>loss. This may include audiology clinics, hearing<br>instrument practitioners, and speech therapists.  | • |

- 6. Click the calendar button to the right of the **Date established** field to select the date that your organization was established.
- 7. Enter the primary **Contact first name** and **Contact last name**.
- 8. Select the **Contact role**.
- 9. Enter the same email address in the **Email** and **Confirm email** fields.
- 10. Select your **Country**.

In order to submit bills electronically to the WSIB, you must have a Canadian bank account.

- 11. Enter your **Address** and **City**.
- 12. Select your Province/State.

- 13. Enter your **Postal/ZIP code**. If you selected a country other than Canada or the United States, the Postal/ZIP code is optional.
- 14. Enter your **Telephone** and **Fax** numbers.
- 15. Enter the GST/HST number (if applicable).
- 16. If you have documents to upload in support of your registration, such as a copy of your letter of incorporation or a completed WSIB form, click the browse button to the right of the **Supporting Documents** field.
  - Browse to and upload your document.
  - Select the **Document Type**, either WSIB form or Other.
  - Click the **Add another document** link to add additional documents.
  - You can upload a maximum of three documents of no more than 5 MB each.
- 17. Click the Select features button adjacent to the Site accessibility features field.

The Site Accessibility Features pop-up is displayed.

| e Accessibility Features                                                                                                    | × Clos                 |
|----------------------------------------------------------------------------------------------------|------------------------|
| Parking or Exterior Space                                                                                                    | ^                      |
| Curb cuts to entrances are present                                                                                                    |                        |
| Exterior door allows for wheelchair or mobility scooter                                                                                                    |                        |
| Interior doors allows for wheelchair or mobility scooter                                                                                                    |                        |
| Accessible parking spot(s) within close proximity to entrance                                                                                                    |                        |
| Accessible van parking spot(s) within close proximity to entrance                                                                                                    |                        |
| Automated exterior door(s)                                                                                                    |                        |
| Barrier-free entrance have universal accessibility sign to indicate where the accessible entrance                                                                                    | ce is                  |
| Well-lit parking lot/garage                                                                                                    |                        |
| Well-lit front entrance                                                                                                    |                        |
| Visible signage on a glare-free surface                                                                                                    |                        |
| Ramp to door if entrance is not at ground level                                                                                                    |                        |
| <ul> <li>Surfaces of ramps and stairs are stable and slip-resistant and have raised high enough edges<br/>does not slide off</li> <li>Flevator size allows for wheelchair</li> </ul> | that a mobility device |
| Elevator size allows for mobility scooter                                                                                                    |                        |
| Internal Physical Space                                                                                                    | ~                      |
| Accessible Formats                                                                                                    | ~                      |
| Self-Serve kiosks                                                                                                    | ~                      |
| Customer Service                                                                                                    | ~                      |
| Personal Support                                                                                                    | ~                      |
|                                                                                                    |                        |
| Canc                                                                                                    | cel Save & Close       |

- 18. Click a heading once to display its contents, and twice to hide them.
- Select all of the check boxes that apply to your organization, then click the Save & Close button.
   The Site Accessibility Features pop-up closes.

- 20. On the Organization Information screen, verify the features you selected.
- 21. For each cell within the **Business hours** table, click once to display the time selector, then select the time that the business is **Open** or **Closed** for each day. You can also enter a number within a cell to display the time selector starting at the applicable hour (for example, entering 9 in an **Open** cell will start the time selector at 9:00am), or enter a time directly into the cell, if the time is not in increments of 30 minutes.

If the business is closed for a particular day of the week, do not enter any hours for that day.

- 22. In the Additional organization information panel:
  - Answer the two questions.
  - Enter your existing WSIB Provider ID, if applicable.
- 23. Enter Additional comments, if needed.
- 24. Click the **Terms and Conditions** link to review the Terms and Conditions in a pop-up window, then select the check box on the same line.
- 25. Click the Save & Continue button.

The **Register User** screen is displayed.

| Register User                                                                |                             |                |
|------------------------------------------------------------------------------|-----------------------------|----------------|
| To ensure system security, sharing use<br>and password to access the system. | r IDs and passwords is str  | ictly prohibit |
| Please indicate the primary user who managed in the Provider Portal.         | vill be using the system on | behalf of th   |
| First name *                                                                 | Andy                        |                |
| Last name *                                                                  | Thomas                      |                |
| Role *                                                                       | Manager/Office Admin        | 3              |
| Email *                                                                      | andy@test.com               |                |
| Confirm email *                                                              |                             |                |
| Preferred language *                                                         | English                     | $\approx$      |
|                                                                              |                             |                |
| Previous                                                                     |                             |                |

Here, you will enter information about the person will be primarily using the system on behalf of your business. After your registration is processed, you can add use the **Provider Portal** to add additional users.

The **First name**, **Last name**, and **Email** fields are pre-populated with the values from a previous screen.

26. If the pre-populated user is not the primary user, update the fields on this screen.

27. Click the **Save & Continue** button.

The Associate Head Office screen is displayed.

| Associate Head Office - C                 | )ptional                                                                                                    |
|-------------------------------------------|----------------------------------------------------------------------------------------------------|
| If you would like to associat registered. | te this clinic/organization to a head office, fill in the fields below. The head office must already have been |
| Otherwise, click 'Skip this s             | tep'.                                                                                                    |
|                                           |                                                                                                    |
| Operating Name*                           |                                                                                                    |
| Provide at least one of the               | following identifiers*                                                                                         |
| TELUS Provider ID                         |                                                                                                    |
|                                           | Note: The TELUS Provider ID can be found in the Provider Portal.                                               |
| WSIB Provider ID                          |                                                                                                    |
|                                           | Note: The WSIB Provider ID is a 9 digit number provided during registration of this organization.              |
|                                           |                                                                                                    |
| Previous                                  | Skip this step Save & Continue                                                                                 |

- 28. Do one of the following:
  - If your organization has a head office, enter the Operating Name and TELUS Provider ID or WSIB Provider ID, then click the Save & Continue button.

If you do not know the TELUS Provider ID of the existing organization, you can look it up in the Provider Portal. If you do not know the WSIB Provider ID of the existing organization, you can obtain it from the organization's welcome package or from the WSIB billing, forms and referral applications.

• If your organization does not have a head office, click the **Skip this step** button.

One of the following screens will appear:

- The Associate Existing Providers screen is displayed if your organization's role requires that its providers be identified. In this case, proceed to the next step.
- The Submission Preview screen is displayed if your organization's role does not require that its providers be identified. In this case, proceed to step 28.

- 29. From the **Associate Existing Providers** screen, complete one or more of the following as many times as you need so that you can add your organization's providers. You can add additional providers from the Provider Portal, if needed.
  - To associate an existing provider with the organization, within the Associate Existing Providers panel:

| First Name           | Last Name                         | TELUS Provider ID                | WSIB F           | Provider ID                                    |
|----------------------|-----------------------------------|----------------------------------|------------------|------------------------------------------------|
|                      |                                   | There are no records availa      | ble.             |                                                |
|                      |                                   |                                  |                  |                                                |
| Provider Information | ۱                                 |                                  |                  |                                                |
| First Name *         |                                   | L                                | ast Name *       |                                                |
| Provide at least one | e Of the following identifiers    | k                                |                  |                                                |
| TELUS Provider ID    |                                   | WSIB                             | Provider ID      |                                                |
| Note: The TELUS Prov | der ID can be found in the Provid | er Portal. Note: The of this org | WSIB Provider ID | ) is a 9 digit number provided during registra |

- Enter the provider's First Name, Last Name, and either the TELUS Provider ID or WSIB Provider ID.
- Click the Save link.

 To create a new provider and associate it with the organization, within the Create and Associate New Providers panel:

- Enter the provider's **First Name** and **Last Name**.
- Select the appropriate **Role**.
- Select the provider's Role. If their role is not listed in the drop-down, select Misc. Practitioner and enter the role once the Role Description field appears.

If you select **Misc. Practitioner** as their role, you do not need to complete the license fields.

• Select the **Country of License**.

If the Country of License is other than Canada, the rest of the license fields are optional however if you enter information in one field, you must complete all three license fields.

- Enter the **License Issuer**.
- Enter the License ID.
- Click the calendar button to the right of the License issue date field to select the date that the license was issued.
- To add a service language, select it from the **Service language(s)** drop-down list.
- Click the Add another language link to add additional languages.
- Click the Save link.
- Click the **Save & Continue** button.

30. Review the information presented on the **Submission Preview** screen to ensure that it is accurate.

The information displayed in this screen varies depending upon whether you associated providers and/or a head office.

| Submission Preview                                                                                                    |                                                                                                    |                                                                                                    |
|----------------------------------------------------------------------------------------------------|----------------------------------------------------------------------------------------------------|----------------------------------------------------------------------------------------------------|
| Please review your su<br>buttons available after                                                                                                    | bmission carefully be<br>r each section.                                                                                                    | fore submitting. To see the complete details and/or edit them, click on the Edit                                                                                                    |
| Requested Service: W                                                                                                    | SIB eServices                                                                                                    |                                                                                                    |
| Organization informa                                                                                                    | tion                                                                                                    |                                                                                                    |
| Organization operatin                                                                                                    | g name: Dental Do                                                                                                    | wntown                                                                                                    |
| Organization legal nar                                                                                                    | ne: Dental Do                                                                                                    | wntown Inc.                                                                                                    |
| Organization role:                                                                                                    | Dental Clir                                                                                                    | nic                                                                                                    |
| Date established:                                                                                                    | 2015-09-0                                                                                                    | 4                                                                                                    |
| Contact last name:                                                                                                    | Mvers                                                                                                    |                                                                                                    |
| Contact role:                                                                                                    | Manager/                                                                                                    | Office Admin                                                                                                    |
| Email:                                                                                                    | admin@te                                                                                                    | ist.com                                                                                                    |
| Telephone:                                                                                                    | (514) 555-                                                                                                    | 8977                                                                                                    |
| Fax:                                                                                                    | Canada                                                                                                    |                                                                                                    |
| Address:                                                                                                    | 1 Yonge St                                                                                                    | reet. Suite 1205                                                                                                    |
| City:                                                                                                    | Toronto                                                                                                    |                                                                                                    |
| Province/State:                                                                                                    | Ontario                                                                                                    |                                                                                                    |
| Postal/ZIP code:                                                                                                    | M7Y 2R5                                                                                                    |                                                                                                    |
| GST/HST number:<br>Site accessibility featu                                                                                                    | 47854569<br>res: Accessible<br>Surface of<br>edges that<br>Elevator si                                                                                                    | parking spot(s) within close proximity to entrance;<br>ramps and stairs are stable and slip-resistant and have raised high enough<br>a mobility device does not slide off;<br>ze allows for wheelchair; |
| Business hours:                                                                                                    | Monday                                                                                                    | Closed                                                                                                    |
|                                                                                                    | Tuesday<br>Wednesda                                                                                                    | 9:00 AM-5:00 PM                                                                                                    |
|                                                                                                    | Thursday                                                                                                    | 9:00 AM-5:00 PM                                                                                                    |
|                                                                                                    | Friday                                                                                                    | 9:00 AM-5:00 PM                                                                                                    |
|                                                                                                    | Saturday                                                                                                    | 12:00 PM-5:00 PM                                                                                                    |
|                                                                                                    | Sunday                                                                                                    | Closed                                                                                                    |
| Additional comments                                                                                                    |                                                                                                    |                                                                                                    |
|                                                                                                    |                                                                                                    |                                                                                                    |
|                                                                                                    |                                                                                                    | Edit Organization Information                                                                                                    |
|                                                                                                    |                                                                                                    |                                                                                                    |
| Organization user                                                                                                    |                                                                                                    |                                                                                                    |
| First name:                                                                                                    | Fred                                                                                                    |                                                                                                    |
| Last name:                                                                                                    | Myers                                                                                                    |                                                                                                    |
| Role:                                                                                                    | Manager/Office Adm                                                                                                    | in                                                                                                    |
| Email:                                                                                                    | admin@test.com<br>French                                                                                                    |                                                                                                    |
| Preferreu language.                                                                                                    | riencii                                                                                                    |                                                                                                    |
|                                                                                                    |                                                                                                    | Edit Organization User                                                                                                    |
|                                                                                                    |                                                                                                    |                                                                                                    |
|                                                                                                    |                                                                                                    |                                                                                                    |
| Head office                                                                                                    |                                                                                                    |                                                                                                    |
| Operating name:                                                                                                    | Dental Downto                                                                                                    | wn                                                                                                    |
| recos Provider ID.                                                                                                    | 40303305                                                                                                    |                                                                                                    |
|                                                                                                    |                                                                                                    | Edit Head Office                                                                                                    |
|                                                                                                    |                                                                                                    |                                                                                                    |
|                                                                                                    |                                                                                                    |                                                                                                    |
| Organization provide                                                                                                    | rs - Existing                                                                                                    |                                                                                                    |
| First name                                                                                                    |                                                                                                    |                                                                                                    |
| rust name                                                                                                    | Last name                                                                                                    | TELUS Provider ID WSIB Provider ID                                                                                                    |
| Lara<br>Rohyn                                                                                                    | Last name<br>Croft<br>Trudoau Elliott                                                                                                    | TELUS Provider ID WSIB Provider ID<br>4589654<br>49756                                                                                                    |
| First name<br>Lara<br>Robyn<br>Jenn                                                                                                    | Last name<br>Croft<br>Trudeau-Elliott<br>Ernst-Young                                                                                                    | TELUS Provider ID WSIB Provider ID<br>4589654<br>48759<br>4596511                                                                                                    |
| rust name<br>Lara<br>Robyn<br>Jenn                                                                                                    | Last name<br>Croft<br>Trudeau-Elliott<br>Ernst-Young                                                                                                    | TELUS Provider ID WSIB Provider ID<br>4589654<br>48759<br>4596511                                                                                                    |
| rinst name<br>Lara<br>Robyn<br>Jenn<br>Organization provider                                                                                                    | Last name<br>Croft<br>Trudeau-Elliott<br>Ernst-Young                                                                                                    | TELUS Provider ID WSIB Provider ID<br>4589654<br>48759<br>4596511                                                                                                    |
| rist name<br>Lara<br>Robyn<br>Jenn<br>Organization provider                                                                                                    | Last name<br>Croft<br>Trudeau-Elliott<br>Ernst-Young                                                                                                    | TELUS Provider ID WSIB Provider ID<br>4589554<br>48759<br>4596511                                                                                                    |
| riss name<br>Lara<br>Robyn<br>Jenn<br>Organization provider<br>Provider 1                                                                                                    | Last name<br>Croft<br>Trudeau-Elliott<br>Ernst-Young<br>rs - New                                                                                                    | TELUS Provider ID WSIB Provider ID<br>4589654<br>48759<br>4596511                                                                                                    |
| rnst name<br>Lara<br>Robyn<br>Jenn<br>Organization provider<br>Provider 1<br>First name:<br>Last name:                                                                                                    | Last name<br>Croft<br>Trudeau-Elliott<br>Ernst-Young<br>rs - New<br>Jennifer<br>Lamoureux                                                                                                    | TELUS Provider ID WSIB Provider ID<br>4589654<br>48759<br>4596511                                                                                                    |
| rns name<br>Lara<br>Robyn<br>Jenn<br>Organization provider<br>Provider 1<br>First name:<br>Last name:<br>Individual provider rol                                                                                                    | Last name<br>Croft<br>Trudeau-Elliott<br>Ernst-Young<br>rs - New<br>Jennifer<br>Lamoureux<br>e: Chiropractor                                                                                                    | TELUS Provider ID WSIB Provider ID<br>45836579<br>4596511                                                                                                    |
| rnst name<br>Lara<br>Robyn<br>Jenn<br>Organization provider<br>Provider 1<br>First name:<br>Last name:<br>Individual provider rol<br>License issuer:                                                                                                    | Last name<br>Croft<br>Trudeau-Elliott<br>Ernst-Young<br>rs - New<br>Jennifer<br>Lamoureux<br>le: Chiropractor<br>Ordre des chirop                                                                                                    | TELUS Provider ID WSIB Provider ID<br>4589654<br>48759<br>4596511                                                                                                    |
| rnst name<br>Lara<br>Robyn<br>Jenn<br>Organization provider<br>Provider 1<br>First name:<br>Last name:<br>Individual provider rol<br>License lissuer:<br>License ID:                                                                                                    | Last name<br>Croft<br>Trudeau-Elliott<br>Ernst-Young<br>'s - New<br>Jennifer<br>Lamoureux<br>e: Chiropractor<br>Ordre des chirop<br>458965                                                                                                    | TELUS Provider ID WSIB Provider ID<br>4589654<br>48759<br>4596511                                                                                                    |
| rnst name<br>Lara<br>Robyn<br>Jenn<br>Organization provider<br>Provider 1<br>First name:<br>Last name:<br>Individual provider rol<br>License issuer:<br>License 10:<br>License oi:                                                                                                    | Last name<br>Croft<br>Trudeau-Elliott<br>Ernst-Young<br>s - New<br>Jennifer<br>Lamoureux<br>e: Chiropractor<br>Ordre des chiro<br>458965<br>2016-10-08                                                                                                    | TELUS Provider ID WSIB Provider ID<br>4589654<br>48759<br>4596511                                                                                                    |
| rist name<br>Lara<br>Robyn<br>Jenn<br>Organization provider<br>Provider 1<br>First name:<br>Last name:<br>Individual provider rol<br>Ucense issuer:<br>License issuer:<br>License issue date:<br>Service language(s):<br>Supporting design of the design of the                                                                                                    | Last name<br>Croft<br>Trudeau-Elliott<br>Ernst-Young<br>'s - New<br>Jennifer<br>Lamoureux<br>C Chiropractor<br>Ordre des chirop<br>458965<br>2016-10-08<br>French, English, :                                                                                                    | TELUS Provider ID WSIB Provider ID<br>4836564<br>48759<br>4596511<br>raticiens                                                                                                    |
| rist name<br>Lara<br>Robyn<br>Jenn<br>Organization provider<br>Frovider 1<br>First name:<br>Last name:<br>Last name:<br>License issue:<br>License ID:<br>License ID:<br>License ID:<br>License ID:<br>License ID:<br>Supporting document                                                                                                    | Last name<br>Croft<br>Trudeau-Elliott<br>Ernst-Young<br>s - New<br>Jennifer<br>Lamoureux<br>e: Chiropractor<br>Ordre des chirop<br>458965<br>2016-10-08<br>French, English, ;<br>: license.jpg                                                                                                    | TELUS Provider ID WSIB Provider ID<br>4589654<br>48759<br>4596511<br>raticlens                                                                                                    |
| Institute<br>Lara<br>Robyn<br>Jenn<br>Organization provider<br>Provider 1<br>First name:<br>Last name:<br>Individual provider rol<br>License issuer:<br>License issuer:<br>License issue<br>Service language(s):<br>Supporting document                                                                                                    | Last name<br>Croft<br>Trudeau-Elliott<br>Ernst-Young<br>s - New<br>Jennifer<br>Lamoureux<br>e: Chiropractor<br>Ordre des chirop<br>458965<br>2016-10-08<br>French, English,<br>: license.jpg                                                                                                    | TELUS Provider ID WSIB Provider ID<br>4836564<br>48759<br>4596511<br>raticiens                                                                                                    |
| rist name<br>Lara<br>Robyn<br>Jenn<br>Organization provider<br>Provider 1<br>First name:<br>Last name:<br>Last name:<br>License issuer:<br>License ID:<br>License ID:<br>License ID:<br>License ID:<br>Service language(s):<br>Supporting document                                                                                                    | Last name<br>Croft<br>Trudeau-Elliott<br>Ernst-Young<br>'s - New<br>Jennifer<br>Lamoureux<br>e: Chiropractor<br>Ordre des chirop<br>2016-10-08<br>French, English,<br>: license-jpg                                                                                                    | TELUS Provider ID WSIB Provider ID<br>48380564<br>48759<br>4596511<br>raticiens                                                                                                    |
| Institute<br>Lara<br>Robyn<br>Jenn<br>Organization provider<br>Provider 1<br>First name:<br>Last name:<br>Last name:<br>License issuer:<br>License issuer:<br>License issue date;<br>Supporting document<br>Provider 2                                                                                                    | Last name<br>Croft<br>Trudeau-Elliott<br>Ernst-Young<br>s - New<br>Jennifer<br>Lamoureux<br>e: Chiropractor<br>Ordre des chirop<br>458965<br>2016-10-08<br>French, English, ;<br>: license.jpg                                                                                                    | TELUS Provider ID WSIB Provider ID<br>4589654<br>48759<br>4596511                                                                                                    |
| nist name<br>Lara<br>Robyn<br>Jenn<br>Organization provider<br>Provider 1<br>First name:<br>Last name:<br>Lindvidual provider rol<br>License issuer:<br>License issuer:<br>License issuer:<br>License issue date:<br>Service language(s):<br>Supporting document<br>Provider 2<br>First name:                                                                                                    | Last name<br>Croft<br>Trudeau-Elliott<br>Ernst-Young<br>'s - New<br>Jennifer<br>Lamoureux<br>e: Chiropractor<br>Ordre des chirop<br>458965<br>2016-10-08<br>French, English, ;<br>: license.jpg                                                                                                    | TELUS Provider ID WSIB Provider ID<br>4839554<br>48759<br>4596511<br>raticiens                                                                                                    |
| nist name<br>Lara<br>Robyn<br>Jenn<br>Organization provider<br>Provider 1<br>First name:<br>Last name:<br>Last name:<br>License ID:<br>License ID:<br>License ID:<br>License ID:<br>Supporting document<br>Provider 2<br>First name:<br>Last name:                                                                                                    | Last name<br>Croft<br>Trudeau-Elliott<br>Ernst-Young<br>s - New<br>Jennifer<br>Lamoureux<br>e: Chiropractor<br>Ordre des chirop<br>458965<br>2016-10-08<br>French, English,<br>i: license-jpg                                                                                                    | TELUS Provider ID WSIB Provider ID<br>4589554<br>48759<br>4596511<br>raticiens                                                                                                    |
| Institute<br>Lara<br>Robyn<br>Jenn<br>Organization provider<br>Frist name:<br>Last name:<br>Last name:<br>License ID:<br>License ID:<br>License ID:<br>License ID:<br>Supporting document<br>Provider 2<br>First name:<br>Last name:<br>Last name:<br>Individual provider rol<br>Individual provider rol                                                                                                    | Last name<br>Croft<br>Trudeau-Elliott<br>Ernst-Young<br>'s - New<br>Jennifer<br>Lamoureux<br>Chiropractor<br>Ordre des chirop<br>458965<br>2016-10-08<br>French, English,<br>i license.jpg                                                                                                    | TELUS Provider ID WSIB Provider ID<br>4589654<br>48759<br>4596511<br>raticiens<br>Spanish                                                                                                    |
| rist name<br>Lara<br>Robyn<br>Jenn<br>Organization provider<br>Provider 1<br>First name:<br>Last name:<br>Lidwidual provider rol<br>License issuer:<br>Service language(s):<br>Supporting document<br>Provider 2<br>First name:<br>Last name:<br>Last name:<br>Last name:<br>Individual provider rol<br>License issuer:                                                                                                    | Last name<br>Croft<br>Trudeau-Elliott<br>Ernst-Young<br>'s - New<br>Jennifer<br>Lamoureux<br>Chorgoractor<br>Ordre des chirop<br>2016-10-08<br>French, English, :<br>Ilicense.jpg<br>Azhar<br>Nader<br>Chiropractor<br>Ordre des chirop                                                                   | TELUS Provider ID WSIB Provider ID<br>4589654<br>48759<br>4596511<br>raticiens<br>Spanish                                                                                                    |
| Institute<br>Lara<br>Robyn<br>Jenn<br>Organization provider<br>Frovider 1<br>First name:<br>Last name:<br>Last name:<br>Ucense ID:<br>Ucense issue date:<br>Ucense issue date:<br>Supporting document<br>Provider 2<br>First name:<br>Last name:<br>Last name:<br>Last name:<br>Last name:<br>Least name:<br>Individual provider not<br>Ucense ID:<br>Ucense ID:                                                                                                    | Last name<br>Croft<br>Trudeau-Elliott<br>Ernst-Young<br>s - New<br>Jennifer<br>Lamoureux<br>e: Chiropractor<br>Ordre des chirop<br>458965<br>2016-10-08<br>French, English,<br>i: license.jpg<br>Azhar<br>Nader<br>e: Chiropractor<br>Ordre des chirop<br>Sta459<br>2011,0-12<br>2011,0-12<br>2011,0-12   | raticiens                                                                                                    |
| Institute<br>Lara<br>Robyn<br>Jenn<br>Organization provider<br>Provider 1<br>First name:<br>Last name:<br>Last name:<br>License ID:<br>License ID:<br>License ID:<br>License ID:<br>License ID:<br>Service language(s):<br>Supporting document<br>Provider 2<br>First name:<br>Last name:<br>Last name:<br>Last name:<br>Last name:<br>License ID:<br>License ID:<br>License ID:<br>License ID:<br>License ID:<br>License ID:<br>License ID:                                                                                                    | Last name<br>Croft<br>Trudeau-Elliott<br>Ernst-Young<br>'s - New<br>Jennifer<br>Lamoureux<br>Chiropractor<br>Ordre des chirop<br>458965<br>2016-10-08<br>French, English,<br>I. license.jpg<br>Azhar<br>Nader<br>Chiropractor<br>Ordre des chirop<br>844459<br>2011-05-13                                 | raticiens                                                                                                    |
| nist name<br>Lara<br>Robyn<br>Jenn<br>Organization provider<br>First name:<br>Last name:<br>Last name:<br>Last name:<br>License lissue date:<br>Supporting document<br>Provider 2<br>First name:<br>Last name:<br>Last name:<br>Last name:<br>License lissue date:<br>Service language(s):<br>Ucense lissue date:<br>Service language(s):<br>License lissue date:<br>Service language(s):                                                                                                    | Last name<br>Croft<br>Trudeau-Elliott<br>Ernst-Young<br>'s - New<br>Jennifer<br>Lamoureux<br>e: Chiropractor<br>Ordre des chirop<br>458965<br>2016-10-08<br>French, English, :<br>e: Chiropractor<br>Ordre des chirop<br>84459<br>2011-05-13<br>French, Spanish<br>(5):                                   | raticiens                                                                                                    |
| Institute<br>Lara<br>Robyn<br>Jenn<br>Organization provider<br>Frovider 1<br>First name:<br>Last name:<br>License ib:<br>License issue:<br>License issue date:<br>Supporting document<br>Provider 2<br>First name:<br>Last name:<br>Last name:<br>License ib:<br>License ib:<br>Lice | Last name<br>Croft<br>Trudeau-Elliott<br>Ernst-Young<br>s - New<br>Jennifer<br>Lamoureux<br>e: Chiropractor<br>Ordre des chirop<br>458965<br>2016-10-08<br>French, English,<br>i: license.jpg<br>Azhar<br>Nader<br>e: Chiropractor<br>Ordre des chirop<br>S44459<br>2011-05-13<br>French, Spanish<br>(s): | RELUS Provider ID WSIB Provider ID<br>439554<br>48759<br>4596511<br>raticiens<br>spanish                                                                                                    |
| rest name<br>Lara<br>Robyn<br>Jenn<br>Organization provider<br>Frist name:<br>Last name:<br>Individual provider rol<br>License ID:<br>License ID:<br>License ID:<br>Supporting document<br>Provider 2<br>First name:<br>Last name:<br>Individual provider rol<br>License ID:<br>License ID:<br>License ID:<br>License ID:<br>License ID:<br>License ID:<br>License ID:<br>License ID:<br>License ID:<br>License ID:<br>License ID:<br>License ID:<br>License ID:                                                                                                    | Last name<br>Croft<br>Trudeau-Elliott<br>Ernst-Young<br>'s - New<br>Jennifer<br>Lamoureux<br>Chiropractor<br>Ordre des chirop<br>458955<br>2016-10-08<br>French, English,<br>I. license.jpg<br>Azhar<br>Nader<br>Chiropractor<br>Ordre des chirop<br>844459<br>2011-05-13<br>French, Spanish<br>(s):      | raticiens spanish raticiens                                                                                                    |
| rrss name<br>Lara<br>Robyn<br>Jenn<br>Organization provider 1<br>First name:<br>Last name:<br>Last name:<br>License lissue<br>Individual provider rol<br>License issue date:<br>Supporting document<br>Provider 2<br>First name:<br>Last name:<br>Last name:<br>Last name:<br>Last name:<br>Last name:<br>Last name:<br>Lense issue date:<br>Service language(s):<br>Supporting document                                                                                                    | Last name<br>Croft<br>Trudeau-Elliott<br>Ernst-Young<br>'s - New<br>Jennifer<br>Lamoureux<br>Chiropractor<br>Ordre des chirop<br>458965<br>2016-10-08<br>French, English, :<br>Ilicense.jpg<br>Azhar<br>Nader<br>e: Chiropractor<br>Ordre des chirop<br>84459<br>2011-05-13<br>French, Spanish<br>(s):    | TELUS Provider ID         System         48759         495511                                                                                                    |

To update the information within a section, click the **Edit** button to its right to return to the applicable screen. then edit the applicable information and click the **Save & Continue** buttons to navigate back to the **Submission Preview** screen.

31. Once you have verified that the information is accurate and complete, click the **Submit Registration** button.

The confirmation screen is displayed.

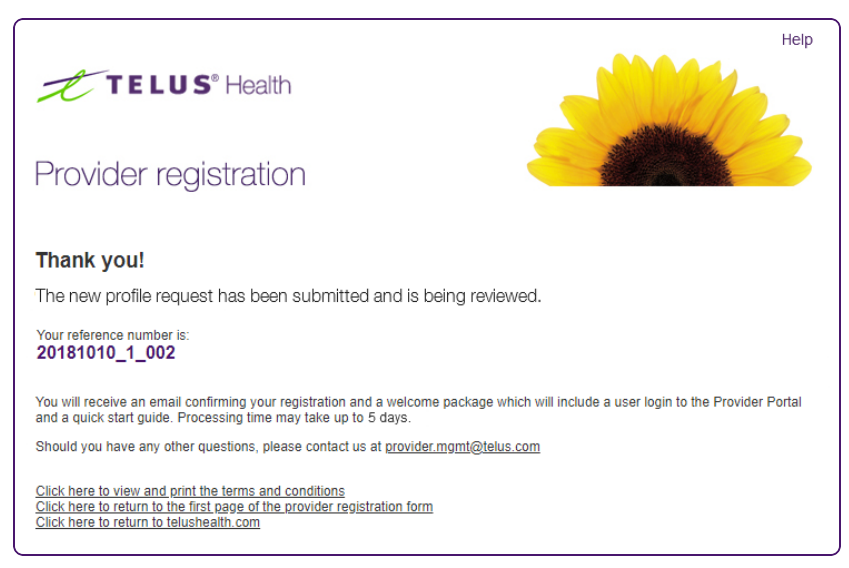

- 32. Make note of your reference number.
- 33. To view and print the terms and conditions, click the first link.
- 34. To return to the first page of the provider registration form, or to return to telushealth.com, click the second or third link, respectively.

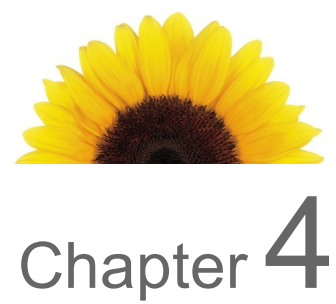

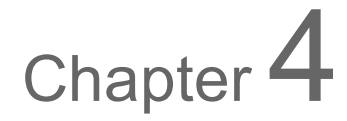

# Registering a head office

This chapter describes how you can register a head office that has one or more associated organizations. Each head office must have at least one associated organization.

You do not need to have an official head office to register one. A head office may be a separate business that fulfils the billing functions for a chain of organizations but does not provide services to persons injured at work, or it may be one of a chain of organizations that provide services to persons injured at work, which has also been designated to fulfil billing functions. In the latter case, the organization must be registered as both a head office and an organization.

#### To register a head office

1. Ensure that at least one of the organizations that is associated with the head office is registered.

For more information, see "Registering an organization" (page 34).

 From your internet browser, go to <u>https://wsibregistration.telushealth.com/en/</u>. The Provider Registration screen is displayed.

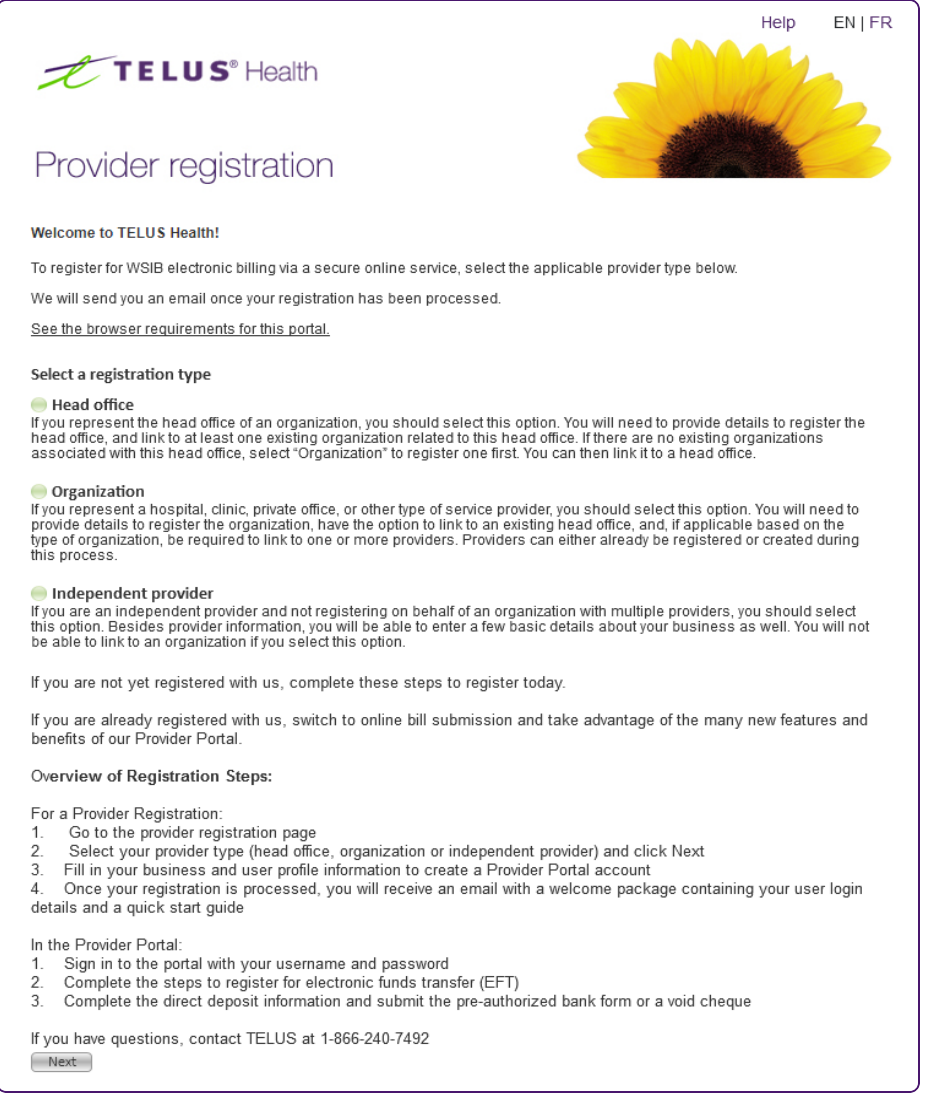

3. Within the **Select a registration type** section, select the **Head office** option.

#### Head Office

If you represent the head office of an organization, you should select this option. You will need to provide details to register the head office, and link to at least one existing organization related to this head office. If there are no existing organizations, then you should select the next option, to create the Organization first. You can then link it to a head office in the Provider Portal.

#### 4. Click the **Next** button.

The Head Office Information screen is displayed.

| Head Office Information                                                                    |                                                                                                    |
|--------------------------------------------------------------------------------------------|----------------------------------------------------------------------------------------------------|
| Organization operating name *                                                              |                                                                                                    |
| Organization legal name *                                                                  |                                                                                                    |
| Date established *                                                                         |                                                                                                    |
| Contact first name *                                                                       |                                                                                                    |
| Contact last name *                                                                        |                                                                                                    |
| Contact role *                                                                             | Manager/Office Admin 🛛 🕹                                                                                                    |
|                                                                                            |                                                                                                    |
| Email *                                                                                    | liear loning will be eant to this amail address                                                                                                    |
| Confirm Email *                                                                            | User rogins will be sent to this email address                                                                                                    |
|                                                                                            |                                                                                                    |
| Country *                                                                                  | Canada 🛛 🕹                                                                                                    |
| Address *                                                                                  |                                                                                                    |
| City *                                                                                     |                                                                                                    |
| Province/State *                                                                           | *                                                                                                    |
| Postal/ZIP code*                                                                           |                                                                                                    |
| Talanhana *                                                                                |                                                                                                    |
| Extension                                                                                  | 1 (e.g. 555-555-5555)                                                                                                    |
| Extension                                                                                  |                                                                                                    |
| Fax                                                                                        | 1 (e.g. 555-555-5555)                                                                                                    |
| GST/HST number                                                                             | RT                                                                                                    |
|                                                                                            |                                                                                                    |
| Supporting document                                                                        |                                                                                                    |
| Document type                                                                              | Other                                                                                                    |
|                                                                                            | + Add another document                                                                                                    |
|                                                                                            | You can attach up to 3 documents. (e.g., a form, scan of a license, letter of incorporation, etc). Each document size<br>can be no greater than 6 MB, and is limited to the following types: JPG, PDF, GIF, TIFF, DOC, DOCX. Please<br>indicate the document type for each upload.        |
|                                                                                            | Is the document you are attaching a WSIB document or other? Please do not attach any claim, billing, payment,<br>banking or injured person information. WSIB documents can include program enrolment related forms for Program<br>of Care (PCO) and other similar WSIB specific programs. |
| Additional head office information                                                         |                                                                                                    |
| Is this a change of ownership? * 🛛 🔘                                                       | 'es 🥚 No                                                                                                    |
| Is this organization going through a leg                                                   | al name change? * 🛛 es 🕘 No                                                                                                    |
| If you have an existing WSIB Provider<br>Note: Your WSIB Provider ID is a 9 digit number p | ID, please enter it here:                                                                                                    |
| Additional comments                                                                        |                                                                                                    |
|                                                                                            |                                                                                                    |
| Provide any details that may help with the creation                                        | in of your account. e.g: you previously registered but can't find your account information, etc.                                                                                                    |
| On behalf of this organization, I have                                                     | ave read and accepted the Terms and Conditions.*                                                                                                    |
| Start Over                                                                                 | Save & Continue                                                                                                    |

- 5. Enter the **Organization operating name** and **Organization legal name**.
- 6. Click the calendar button to the right of the **Date established** field to select the date that your head office was established.
- 7. Enter the **Contact first name** and **Contact last name**.
- 8. Select the **Contact role**.
- 9. Enter the same email address in the **Email** and **Confirm Email** fields.

10. Select your Country.

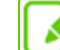

In order to submit bills electronically to the WSIB, you must have a Canadian bank account.

- 11. Enter the **Address**, and **City**.
- 12. Select the **Province/State**.
- 13. Enter the **Postal/ZIP code** If you selected a country other than Canada or the United States, the Postal/ZIP code is optional.
- 14. Enter the **Telephone** and **Fax** numbers.
- 15. Enter the optional GST/HST number (if applicable).
- 16. If you have documents to upload in support of your registration, such as a copy of your letter of incorporation or a completed WSIB form, click the browse button to the right of the **Supporting Documents** field.
  - Browse to and upload your document.
  - Select the **Document Type**, either WSIB form or Other.
  - Click the **Add another document** link to add additional documents.
- 17. In the Additional head office information panel:
  - Answer the two questions.
  - Enter your existing WSIB Provider ID, if applicable.
- 18. Enter Additional comments, if needed.
- 19. Click the **Terms and Conditions** link to review the Terms and Conditions in a pop-up window, then select the check box on the same line.
- 20. Click the Save & Continue button.

The Register User screen is displayed.

| Register User                                                                                                    |                      |           |  |  |  |
|----------------------------------------------------------------------------------------------------|----------------------|-----------|--|--|--|
| To ensure system security, sharing user IDs and passwords is strictly prohibited, therefore each user must have his/her own user II and password to access the system. |                      |           |  |  |  |
| Please indicate the primary user who will be using the system on behalf of the organization. Additional users are added and<br>managed in the Provider Portal.         |                      |           |  |  |  |
| First name *                                                                                                    | Andy                 |           |  |  |  |
| Last name *                                                                                                    | Thomas               |           |  |  |  |
| Role *                                                                                                    | Manager/Office Admin |           |  |  |  |
| Email *                                                                                                    | andy@test.com        |           |  |  |  |
| Confirm email *                                                                                                    |                      |           |  |  |  |
| Preferred language *                                                                                                    | English              | $\approx$ |  |  |  |
|                                                                                                    |                      |           |  |  |  |
| Previous                                                                                                    |                      |           |  |  |  |

Here, you will enter information about the person will be primarily using the system on behalf of your business. After your registration is processed, you can add use the **Provider Portal** to add additional users.

The **First name**, **Last name**, and **Email** fields are pre-populated with the values from a previous screen.

21. If the pre-populated user is not the primary user, update the fields on this screen.

22. Click the **Save & Continue** button.

The Associate Existing Organizations screen is displayed.

| Operating Name       | TELUS Provider ID WSIB Provider ID                                                                |
|----------------------|---------------------------------------------------------------------------------------------------|
|                      | There are no records available.                                                                   |
| -Organization Inform | nation                                                                                            |
| Operating Name *     |                                                                                                   |
| Provide at least on  | e of the following identifiers *                                                                  |
| TELUS Provider IE    |                                                                                                   |
|                      | Note: The TELUS Provider ID can be found in the Provider Portal                                   |
| WSIB Provider ID     |                                                                                                   |
|                      | Note: The WSIB Provider ID is a 9 digit number provided during registration of this organization. |
|                      |                                                                                                   |

- 23. Associate at least one existing organization to the head office.
  - Enter the **Operating Name**.
  - Enter the TELUS Provider ID or WSIB Provider ID.

If you do not know the TELUS Provider ID of the existing organization, you can look it up in the Provider Portal. If you do not know the WSIB Provider ID of the existing organization, you can obtain it from the organization's welcome package or from the WSIB billing, forms and referral applications.

- Click the **Save** button.
- To associate another organization, click the Add new link. To edit or delete an organization, click the adjacent Edit or Delete links.

24. After you have associated all of the organizations, click the **Save & Continue** button. The **Submission Preview** screen is displayed.

| TELUS                                                                                     | Health                                                                                                 |  |  |  |
|-------------------------------------------------------------------------------------------|----------------------------------------------------------------------------------------------------|--|--|--|
| Provider regist                                                                           | tration                                                                                                |  |  |  |
| Head office<br>Information                                                                | Associate<br>User Organizations Preview &<br>Submit                                                    |  |  |  |
| Submission Preview<br>Please review your submission o<br>buttons available after each seo | carefully before submitting. To see the complete details and/or edit them, click on the Edit<br>ction. |  |  |  |
| Requested Service: WSIB eSer                                                              | vices                                                                                                  |  |  |  |
| Head office information                                                                   |                                                                                                    |  |  |  |
| Organization operating name:<br>Organization legal name:<br>Date established:             | C Dental<br>C Dental Inc.<br>2011-03-10                                                                |  |  |  |
| Contact first name:<br>Contact last name:                                                 | Sally<br>Smith                                                                                         |  |  |  |
| Contact role:                                                                             | Manager/Office Admin                                                                                   |  |  |  |
| Email:<br>Telenhone:                                                                      | test@test.com<br>(519) 555-8989                                                                        |  |  |  |
| Fax:                                                                                      | (51)555 555                                                                                            |  |  |  |
| Country:                                                                                  | Canada                                                                                                 |  |  |  |
| City:                                                                                     | Toronto                                                                                                |  |  |  |
| Province/State:                                                                           | Ontario                                                                                                |  |  |  |
| Postal/ZIP code:                                                                          | M/1 2K3                                                                                                |  |  |  |
| GST/HST number:                                                                           | 47385RT45639                                                                                           |  |  |  |
| Additional comments:                                                                      |                                                                                                    |  |  |  |
|                                                                                           | Edit Head Office Information                                                                           |  |  |  |
|                                                                                           |                                                                                                    |  |  |  |
| Head office user                                                                          |                                                                                                    |  |  |  |
| Last name: Smith                                                                          |                                                                                                    |  |  |  |
| Role: Manager,<br>Email: test@test                                                        | /Office Admin<br>st.com                                                                                |  |  |  |
| Preferred language: English                                                               | 5.0011                                                                                                 |  |  |  |
|                                                                                           | Edit Head Office User                                                                                  |  |  |  |
|                                                                                           |                                                                                                    |  |  |  |
| Associated Organization(s)                                                                |                                                                                                    |  |  |  |
| Operating Name                                                                            | TELUS Provider ID WSIB Provider ID                                                                     |  |  |  |
| C Dental Downtown                                                                         | 123456789                                                                                              |  |  |  |
| C Dentai on Bay                                                                           | U12345678                                                                                              |  |  |  |
|                                                                                           | Submit Registration                                                                                    |  |  |  |
|                                                                                           |                                                                                                    |  |  |  |

25. Review the information to ensure that it is accurate.

To update the information within a section, click the **Edit** button to its right to return to the applicable screen. Edit the applicable information and click the **Save & Continue** buttons to navigate back to the **Submission Preview** screen.

26. Once you have verified that the information is accurate and complete, click the **Submit Registration** button.

The confirmation screen is displayed.

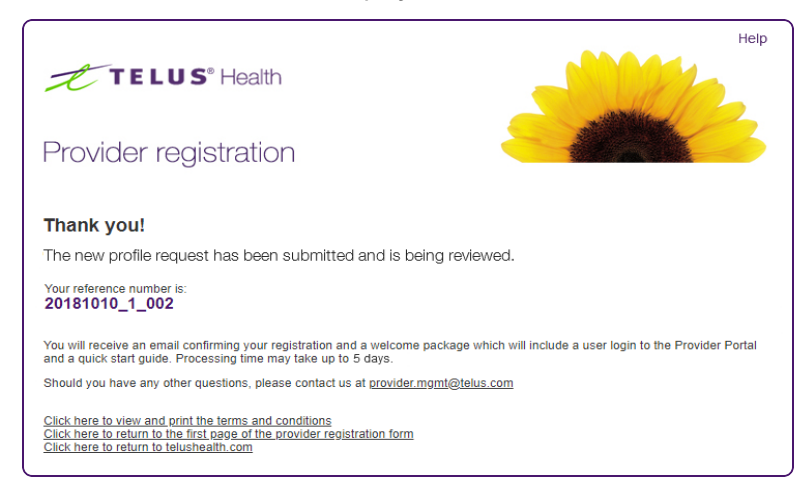

- 27. Make note of your reference number.
- 28. To view and print the terms and conditions, click the first link.
- 29. To return to the first page of the provider registration form, or to return to telushealth.com, click the second or third link, respectively.

## Glossary

# A

#### Adresse

Adresse d'un fournisseur, d'une organisation ou d'un siège social.

### D

#### Date de fondation

Date à laquelle une organisation ou un siège social a ouvert ses portes pour la première fois.

#### Dénomination légale de l'organisation

Nom par lequel une organisation est enregistrée.

### F

#### Fonctionnalités d'accessibilité du site

Fonctionnalités qui ont été mises en œuvre à un emplacement pour aider les personnes handicapées.

# Η

#### Heures d'ouverture

Heures d'ouverture et de fermeture d'une organisation pour chaque jour de la semaine.

### I

#### ID de licence

Numéro de licence d'un fournisseur.

### L

#### Langues de service

Langues dans lesquelles un fournisseur offre ses services.

### Ν

#### Nom commercial

Nom par lequel une organisation est connue.

#### Numéros de TPS/TVH

Numéros de TPS/TVH attribués au fournisseur organisationnel ou au fournisseur indépendant.

### 0

#### Organisme de réglementation

Organisme dirigeant qui délivre une licence à un fournisseur.

# R

#### Registre des fournisseurs de TELUS (RFT)

Le Registre des fournisseurs de TELUS (RFT) est une gamme d'applications qui permet aux intervenants de gérer l'information relative aux fournisseurs, y compris l'inscription et la gestion des doublons et des fusions.

#### Rôle

Rôle qu'une personne-ressource remplit au sein d'une organisation.

#### Rôle de la personne-ressource

Rôle qu'une personne-ressource remplit au sein d'une organisation ou d'un siège social.

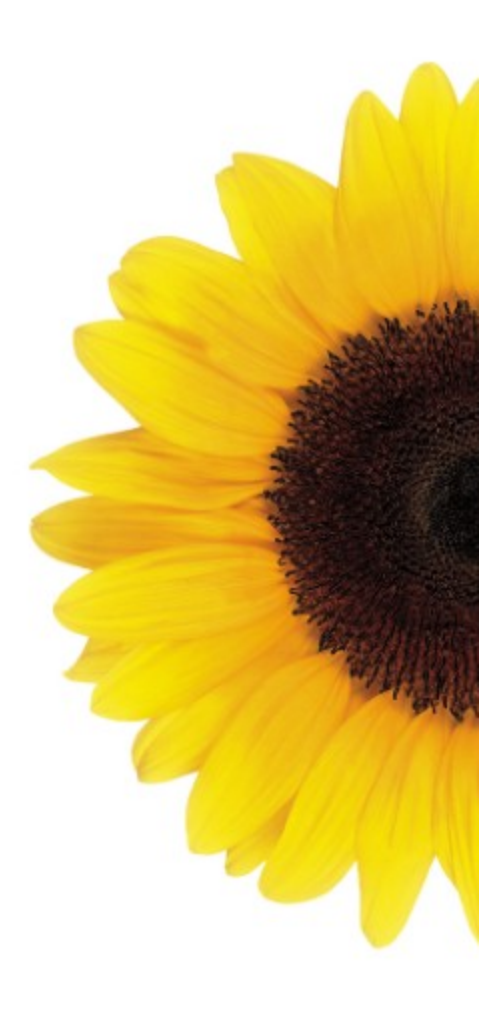

© 2021 TELUS

TELUS is a registered trademark of TELUS Corporation and is used under license. All other trademarks are the property of their respective owners.